# Week 4

# Announcement

Office Hours changed

Office hours :

-Monday 10-11

- Tuesday 11-12
- <del>Friday 12-1</del>

# Behavioral Modeling --- Continue

## Conditional Statements

- Syntax
  - if (*expression*) then clause

else

else clause

- Note:
  - Else clause is optional
- Conditional Operator
  - Can be used in place of If...Then...Else
  - Syntax: Condition ? True Expression : False Expression ;

- Case
  - Syntax
- case (expression)

```
alternative 1 : statement(s) 1 ;
alternative 2 : statement(s) 2 ;
```

```
•••
```

...

```
alternative n : statement(s) n ;
default : default statement(s) ;
```

```
endcase
```

- Default
  - Implemented when none of the alternatives are true
- Variations
  - Replace case with casex or casez for comparing don't cares or high impedance states

### Operators

| <b>Operation</b> Type | Symbol | Operation                |
|-----------------------|--------|--------------------------|
| Arithmetic            | *      | Multiplication           |
|                       | /      | Division                 |
|                       | +      | Addition                 |
|                       | -      | Subtraction              |
|                       | %      | Modulus                  |
| Logical               | !      | Negation                 |
|                       | &&     | AND                      |
|                       | 1      | OR                       |
| Relational            | >      | Greater Than             |
|                       | <      | Less Than                |
|                       | <=     | Greater Than or Equal To |
|                       | >=     | Less Than or Equal To    |
| Equality              | ==     | Equality                 |
|                       | !=     | Inequality               |
|                       | ===    | Case Equality            |
|                       | !==    | Case Inequality          |

Samir Palnitkar, Verilog HDL A Guide to Digital Design and Synthesis, Prentice Hall, Inc., 4<sup>°</sup> Edition, Table 6-1, pp. 92-93, 1996

## Operators

| <b>Operation</b> Type | Symbol    | Operation        |
|-----------------------|-----------|------------------|
| Bitwise               | ~         | Bitwise Negation |
| Operation Type        | &         | Bitwise AND      |
|                       |           | Bitwise OR       |
|                       | ^         | Bitwise XOR      |
|                       | ~^ or ^~  | Bitwise XNOR     |
| Reduction             | &         | Reduction AND    |
|                       | ~&        | Reduction NAND   |
|                       | 1         | Reduction OR     |
|                       | ~         | Reduction NOR    |
|                       | ^         | Reduction XOR    |
|                       | ~^ or ^~  | Reduction XNOR   |
| Shift                 | >>        | Right Shift      |
|                       | <<        | Left Shift       |
| Concatenation         | { }       | Concatentation   |
|                       | { { } } } | Replication      |
| Conditional           | ?:        | Conditional      |

Samir Palnitkar, Verilog HDL A Guide to Digital Design and Synthesis, Prentice Hall, Inc., 4" Edition, Table 6-1, pp. 92-93, 1996

## **Operator Precedence**

| Operators                 | Symbols      | Precedence |
|---------------------------|--------------|------------|
| Unary                     | +-!~         | Highest    |
| Multiply, Divide, Modulus | * / %        |            |
| Add, Subtract             | +            |            |
| Shift                     | -            |            |
| Relational                | %            |            |
| Equality                  | 1            |            |
| Reduction                 | &,~&         |            |
|                           | ^,~^         |            |
|                           | <b> </b> , ∼ |            |
| Logical                   | &&           |            |
|                           | 1            |            |
| Conditional               | ?:           | Lowest     |

Samir Palnitkar, Verilog HDL A Guide to Digital Design and Synthesis, Prentice Hall, Inc., 4" Edition, Table 6-4, pp. 101-102, 1996

### • Numbers

- Syntax
  - Sized
    - Size'Format Number
    - Size
      - » Number of digits
    - Format
      - » h (Hexadecimal)
      - » d (Decimal)
      - » o (Octal)
      - » b (Binary)
    - Number
      - » Number specified
  - Unsized
    - 'Format Number
  - Examples
    - 4'h a729
    - 'd 62923
    - 8'b 1101zzzz
    - 16'h x

## Loops

### • While

### Syntax

while (*condition*)

begin

statement(s);

end

• For

Syntax

for (*initial condition; termination condition; control variable change*) begin

statement(s);

end

- Repeat
  - Repeats a given number of times based on the number, variable, or signal value given
  - Syntax

```
repeat (number, variable, or signal value)
begin
   statement(s);
end
```

# Loops

- Forever
  - Statement executes forever
    - Can be disabled by the keyword disable
  - Syntax
    - forever statement;
  - Example
    - forever #10 clk=~clk;

- Concatenation Operator
  - {...,..}
  - Allows several wires to be combined together into a single multi-bit wire.

- In the next slides we will implement a full example to program the fpga.
- Try to follow these step to create your first project.

#### - Open the ISE project Navigator

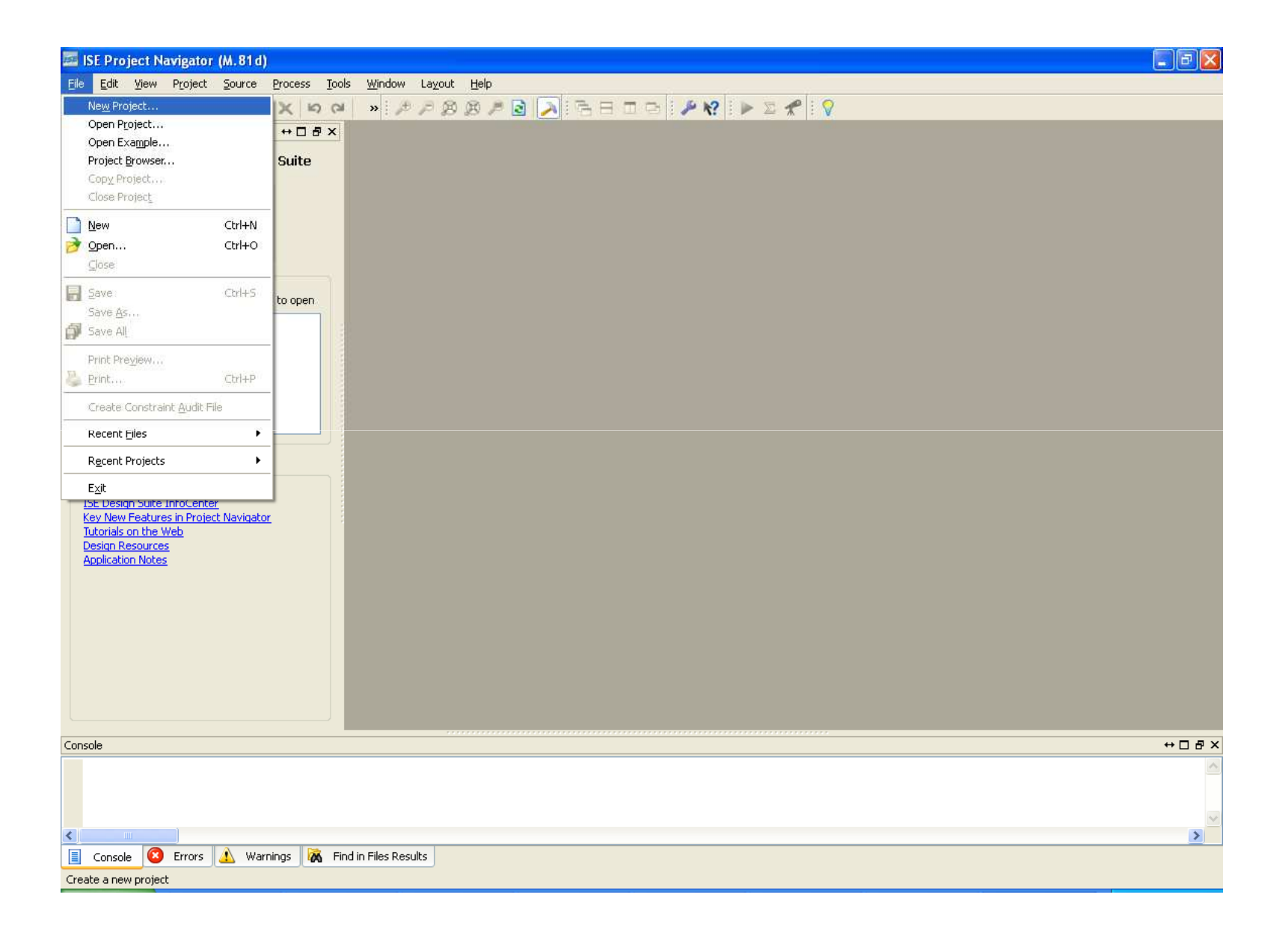

#### - Type the project name

| ISE | 🔤 New Project Wizard 🛛 🔹 💽                |                                   |  |  |  |  |
|-----|-------------------------------------------|-----------------------------------|--|--|--|--|
|     | Create New Project<br>Specify project loc | ation and type.                   |  |  |  |  |
|     | Enter a name, locatio                     | ons, and comment for the project  |  |  |  |  |
|     | N <u>a</u> me:                            | circuit                           |  |  |  |  |
|     | Location:                                 | C:\Documents and Settings\circuit |  |  |  |  |
|     | Working Directory:                        | C:\Documents and Settings\circuit |  |  |  |  |
|     | Description:                              |                                   |  |  |  |  |
|     |                                           |                                   |  |  |  |  |
|     |                                           |                                   |  |  |  |  |
|     |                                           |                                   |  |  |  |  |
|     |                                           |                                   |  |  |  |  |
|     |                                           |                                   |  |  |  |  |
|     |                                           |                                   |  |  |  |  |
|     |                                           |                                   |  |  |  |  |
|     | Select the type of to                     | p-level source for the project    |  |  |  |  |
|     | Top-level source typ                      | e:                                |  |  |  |  |
|     | Schematic                                 |                                   |  |  |  |  |
|     |                                           |                                   |  |  |  |  |
|     | More Info                                 |                                   |  |  |  |  |

#### - Select these options then click next

| Property Name                          | Value               |   |
|----------------------------------------|---------------------|---|
| Product Category                       | All                 | ~ |
| Family                                 | Spartan3E           | ~ |
| Device                                 | XC35100E            | ~ |
| Package                                | CP132               | ~ |
| 5peed                                  | -4                  | ~ |
| Top-Level Source Type                  | Schematic           | ~ |
| 5ynthesis Tool                         | XST (VHDL/Verilog)  | ~ |
| 5imulator                              | ISim (VHDL/Verilog) | ~ |
| Preferred Language                     | Verilog             | ~ |
| Property Specification in Project File | Store all values    | ~ |
| Manual Compile Order                   |                     |   |
| VHDL Source Analysis Standard          | VHDL-93             | ~ |
|                                        |                     |   |

#### - click finish

| 🔤 New Project Wizard 🛛 🔀                                                                                                    |  |  |  |  |
|----------------------------------------------------------------------------------------------------|--|--|--|--|
| <b>Project Summary</b><br>Project Navigator will create a new project with the following specifications.                                                                                                    |  |  |  |  |
| Project:<br>Project Name: circuit<br>Project Path: C:\Documents and Settings\circuit<br>Working Directory: C:\Documents and Settings\circuit<br>Description:<br>Top Level Source Type: Schematic                                         |  |  |  |  |
| Device:<br>Device Family: Spartan3E<br>Device: xc3s100e<br>Package: cp132<br>Speed: -4                                                                                                    |  |  |  |  |
| Synthesis Tool: XST (VHDL/Verilog)<br>Simulator: ISim (VHDL/Verilog)<br>Preferred Language: Verilog<br>Property Specification in Project File: Store all values<br>Manual Compile Order: false<br>VHDL Source Analysis Standard: VHDL-93 |  |  |  |  |
| Message Filtering: disabled          More Info       < Back                                                                                                    |  |  |  |  |

#### - Select Project $\rightarrow$ new source

| 155      | ISE Proj       | ect Na                   | vigator (M.81d) - C:\Documer                                                | ments and Settings\blink_led\blink_led.xise      |      |
|----------|----------------|--------------------------|-----------------------------------------------------------------------------|--------------------------------------------------|------|
| Eile     | e <u>E</u> dit | ⊻iew                     | Project Source Process Tools                                                | ools <u>W</u> indow La <u>v</u> out <u>H</u> elp |      |
| .[       | ) 🖻 🖥          | 101                      | Mew Source                                                                  |                                                  |      |
| Des      | ign            |                          | Add Source                                                                  |                                                  |      |
|          | View: 🧿        | ) (\$\$                  | Add Copy of Source                                                          |                                                  |      |
|          | Hierarch       | iy<br>blink_le<br>xc3s10 | New VHDL Library<br>Manual Compile Order<br>Import Custom Compile File List | ist                                              |      |
| 60<br>60 |                |                          | Disable Hierarch <u>y</u> Reparsing<br>Forc <u>e</u> Hierarchy Reparse      |                                                  |      |
|          |                | The v<br>You ca          | Cleanup Project Files                                                       |                                                  |      |
| N F      |                | from t<br>using          | Arc <u>h</u> ive<br>Generate <u>T</u> cl Script                             |                                                  |      |
|          |                | Librar                   | Design <u>G</u> oals & Strategies                                           |                                                  |      |
|          |                | Use:                     | Design Summary/ <u>R</u> eports                                             |                                                  |      |
|          |                |                          | Design Properties                                                           |                                                  |      |
| ₽        | C2 No          | Proces                   | ses Running                                                                 |                                                  |      |
| Pt.      | No singl       | le desig                 | n module is selected.                                                       |                                                  |      |
| R.       | E 🎽            | Des                      | ign Utilities                                                               |                                                  |      |
| W.       |                |                          |                                                                             |                                                  |      |
|          |                |                          |                                                                             |                                                  |      |
|          |                |                          |                                                                             |                                                  |      |
|          |                |                          |                                                                             |                                                  |      |
|          |                |                          |                                                                             |                                                  |      |
|          |                |                          |                                                                             |                                                  |      |
|          |                |                          |                                                                             |                                                  |      |
|          |                |                          |                                                                             |                                                  |      |
| ist      | Start          | BC D                     | esign 🚺 Files 🚺 Libraries                                                   |                                                  |      |
| Сог      | isole          |                          |                                                                             | 2                                                | →□♂× |
|          |                |                          |                                                                             |                                                  | ~    |
|          |                |                          |                                                                             |                                                  |      |
|          |                |                          |                                                                             |                                                  | ~    |
| <        |                | 0                        |                                                                             |                                                  | >    |
|          | Console        |                          | Errors 🔝 Warnings 🕅 🕅 Find                                                  | Find in Files Results                            |      |
| Add      | a new soi      | urce to                  | the project                                                                 |                                                  |      |

- Select Verilog module and write the file name, then click next

| 🔤 New Source Wizard 📉 🔀                                                                                                    |                                                                         |  |  |
|----------------------------------------------------------------------------------------------------|-------------------------------------------------------------------------|--|--|
| <b>Select Source Type</b><br>Select source type, file name and its location.                                                                                                    |                                                                         |  |  |
| <ul> <li>IP (CORE Generator &amp; Architecture Wizard)</li> <li>Schematic</li> <li>User Document</li> <li>Verilog Module</li> <li>Verilog Test Fixture</li> <li>VHDL Module</li> <li>VHDL Library</li> <li>VHDL Package</li> <li>VHDL Test Bench</li> <li>Embedded Processor</li> </ul> | Eile name:<br>circuit<br>Logation:<br>C:\Documents and Settings\circuit |  |  |
| More Info                                                                                                    |                                                                         |  |  |

#### - click next

| 🔤 New Source Wizard 🛛 🔹 🔀                  |           |           |              |     |                | ×     |    |
|--------------------------------------------|-----------|-----------|--------------|-----|----------------|-------|----|
| Define Module<br>Specify ports for module. |           |           |              |     |                |       |    |
| Module name                                | circuit   |           |              |     |                |       |    |
|                                            | Port Name | Direction |              | Bus | MSB            | LSB   |    |
|                                            |           | input     | ~            |     |                |       |    |
|                                            |           | input     | ~            |     |                |       |    |
|                                            |           | input     | ~            |     |                |       |    |
|                                            |           | input     | ~            |     |                |       |    |
|                                            |           | input     | ~            |     |                |       |    |
|                                            |           | input     | ~            |     |                |       |    |
|                                            |           | input     | ~            |     |                |       |    |
|                                            |           | input     | ~            |     |                |       |    |
|                                            |           | input     | ~            |     |                |       |    |
|                                            |           | input     | ~            |     |                |       |    |
|                                            |           | input     | ~            |     |                |       |    |
|                                            |           | input     | ~            |     |                |       | ~  |
|                                            |           |           |              |     |                |       |    |
| More Info                                  | ]         |           | < <u>B</u> a | ack | <u>N</u> ext > | Cance | el |

#### - Click Finish

| 🚾 New Source Wizard                                                                                                    | × |
|----------------------------------------------------------------------------------------------------|---|
| <b>Summary</b><br>Project Navigator will create a new skeleton source with the following specifications.                                                                         |   |
| Add to Project: Yes<br>Source Directory: C:\Documents and Settings\circuit<br>Source Type: Verilog Module<br>Source Name: circuit.v<br>Module name: circuit<br>Port Definitions: |   |
|                                                                                                    |   |
| More Info                                                                                                    |   |

#### - The file will be created and it will look like as below

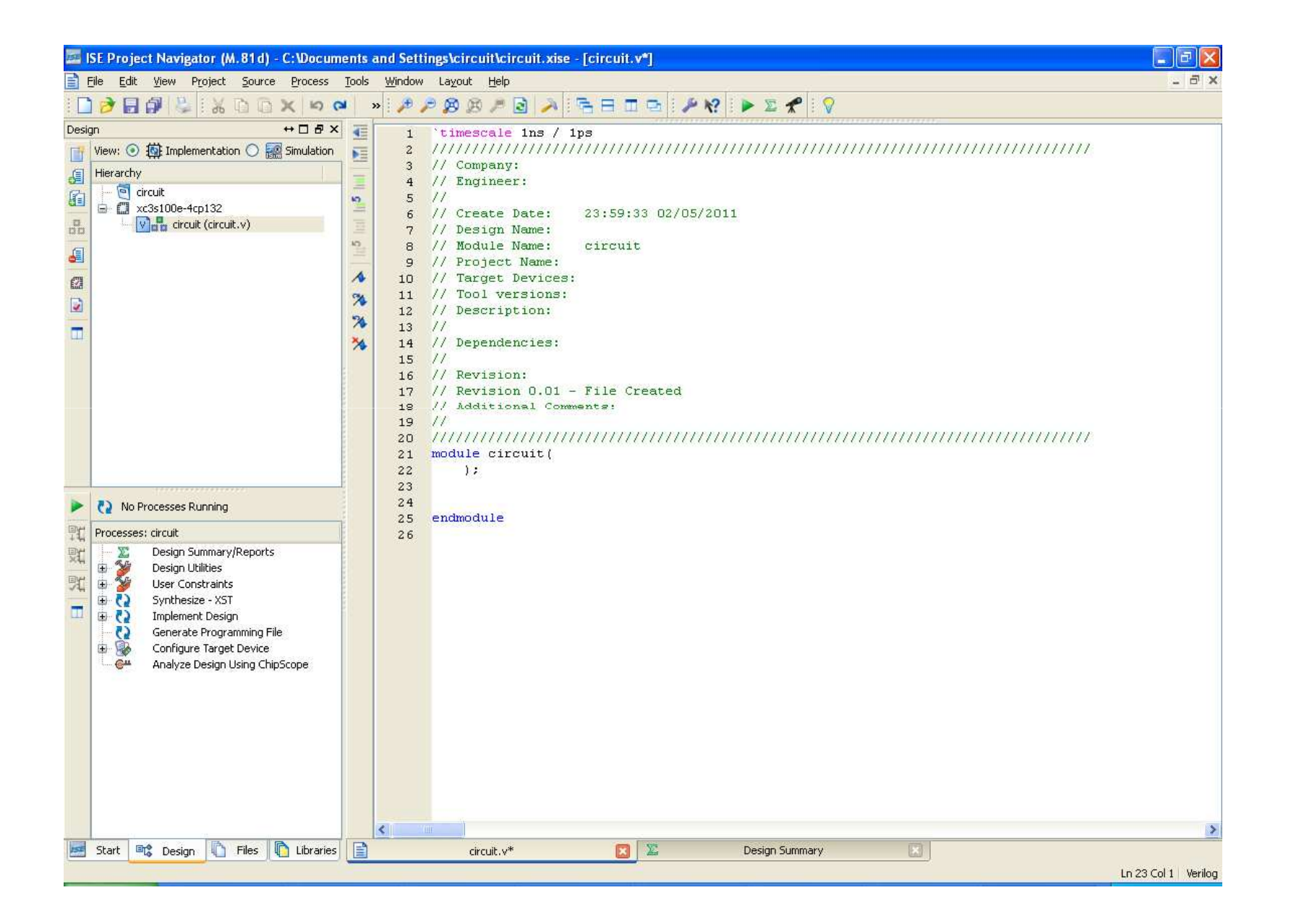

#### - Add your code shown

| 🖥 ISE Project Navigator (M. 81d) - C:\Documents and Settings\circuit\circuit.xise - [circuit.v*]                                                                                                    |                                                                                                    |                      |  |  |
|----------------------------------------------------------------------------------------------------|----------------------------------------------------------------------------------------------------|----------------------|--|--|
| Eile Edit View Project Source Process                                                                                                    | Tools <u>W</u> indow La <u>v</u> out <u>H</u> elp                                                                                                    | _ @ X                |  |  |
| i 🗋 🎓 🖬 🕼 😓 i 🕺 🖬 🔂 💌 i                                                                                                    | ×   »   🔑 🔎 😥 🎮 🔄 🦂 🔚 🖽 🖻 🖉 🖓 👔 🕨 🔤 🛠   👂                                                                                                    |                      |  |  |
| Design       ↔ □ ₽ ×         View:                                                                                                    | <pre>1 'timescale ins / 1ps 2 ////////////////////////////////////</pre>                                                                                                    |                      |  |  |
| Image: Second state state sta | <pre>21 module circuit(switch, enable, led);<br/>22 input switch;<br/>23 input enable;<br/>24 output led;<br/>25 integer count;<br/>26 reg led;<br/>27<br/>28 always@(switch)<br/>29 begin<br/>30 if (enable==1)<br/>31 begin<br/>32 led=switch;<br/>33 end<br/>34 else<br/>35 begin<br/>36 led=0;<br/>37 end<br/>38 end<br/>39<br/>40 endmodule<br/>41</pre> |                      |  |  |
| Start 📴 Design 🚺 Files 🖺 Libraries                                                                                                    | circuit.v* 🛛 🗴 Design Summary                                                                                                    | >                    |  |  |
|                                                                                                    |                                                                                                    | Ln 36 Col 10 Verilog |  |  |

- You can copy the code from here and paste it in your project

module circuit(switch, enable, led); input switch; input enable; output led; integer count; reg led;

> always @(switch) begin if (enable==1) begin led=switch; end else begin led=0; end end

endmodule

#### - To simulate the project select new source

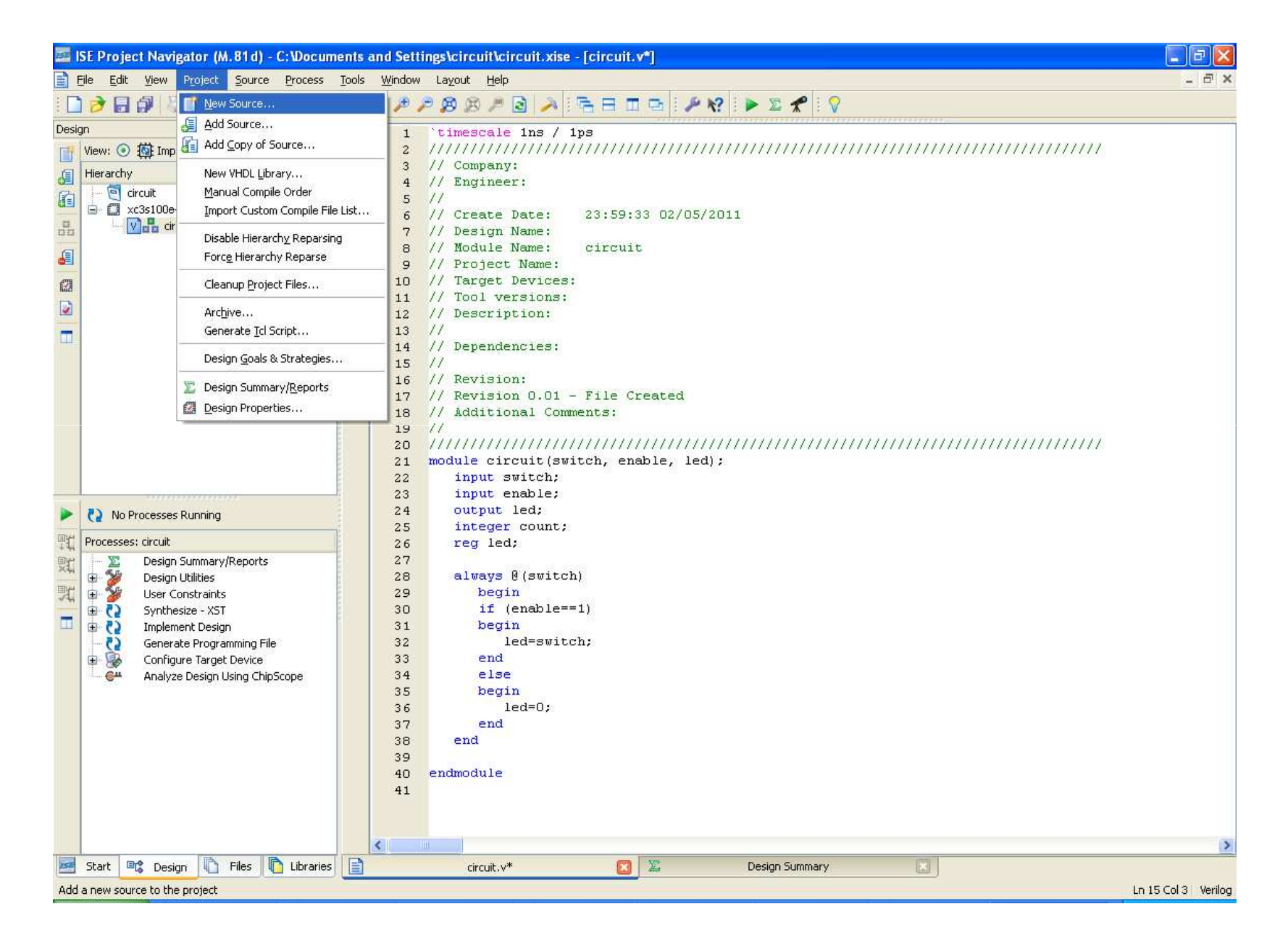

- Select Verilog Test Fixture and write the file name then click next

| 🔤 New Source Wizard 🛛 🛛 🔀                                                                                                    |                                                                       |  |  |  |
|----------------------------------------------------------------------------------------------------|-----------------------------------------------------------------------|--|--|--|
| <b>Select Source Type</b><br>Select source type, file name and its location.                                                                                                    |                                                                       |  |  |  |
| BMM File         ChipScope Definition and Connection File         Implementation Constraints File         IP (CORE Generator & Architecture Wizard)         MEM File         Schematic         User Document         Verilog Module         Verilog Test Fixture         VHDL Module         VHDL Library         VHDL Test Bench         Embedded Processor | Eile name:<br>test1<br>Logation:<br>C:\Documents and Settings\circuit |  |  |  |
| More Info                                                                                                    | Next > Cancel                                                         |  |  |  |

- Select the circuit module then click next

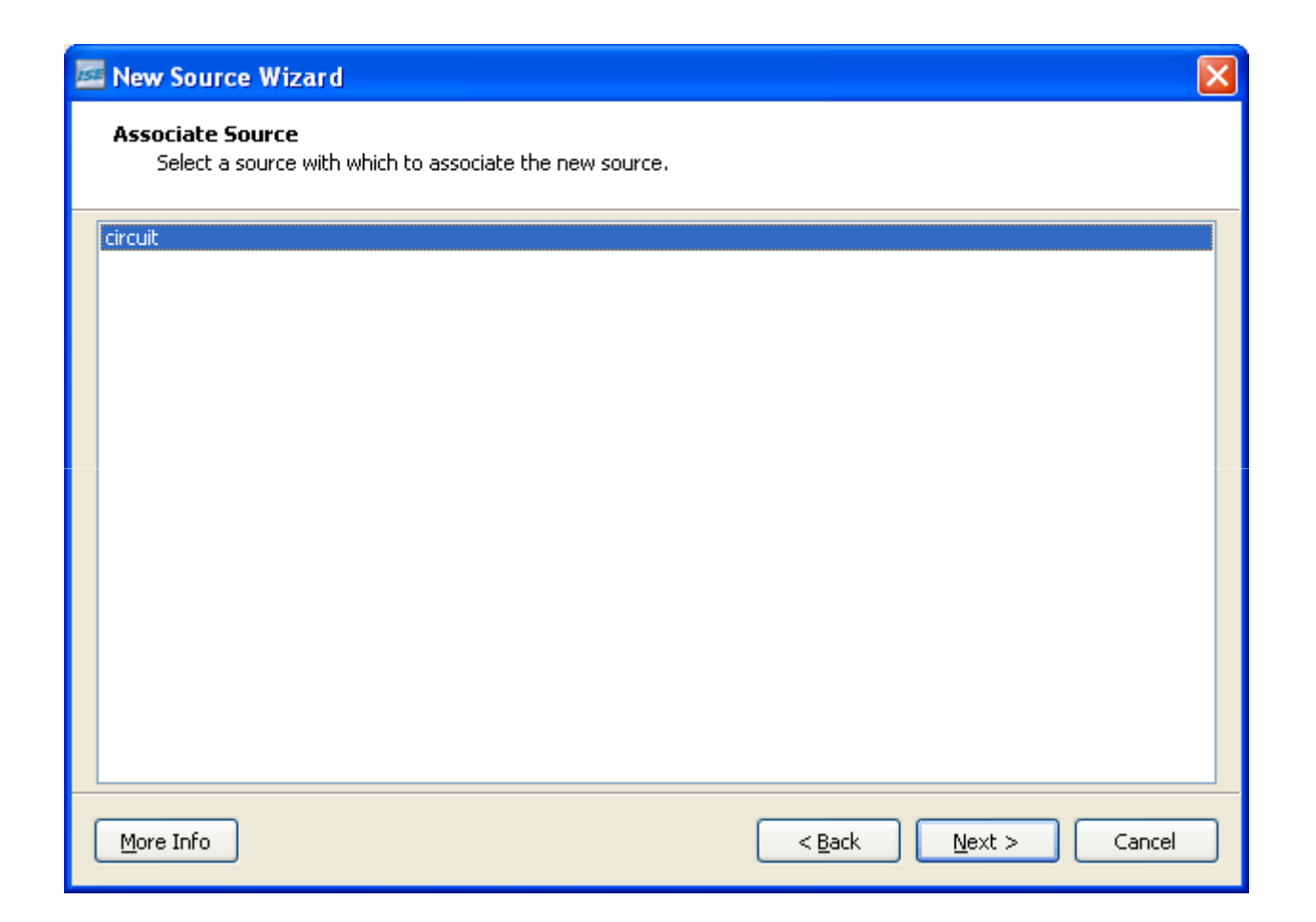

#### - click Finish to create the test file

| 🔤 New Source Wizard 🛛 💽                                                                                                    |
|----------------------------------------------------------------------------------------------------|
| <b>Summary</b><br>Project Navigator will create a new skeleton source with the following specifications.                                                        |
| Add to Project: Yes<br>Source Directory: C:\Documents and Settings\circuit<br>Source Type: Verilog Test Fixture<br>Source Name: test1.v<br>Association: circuit |
|                                                                                                    |
| More Info                                                                                                    |

#### - This is how it will look like

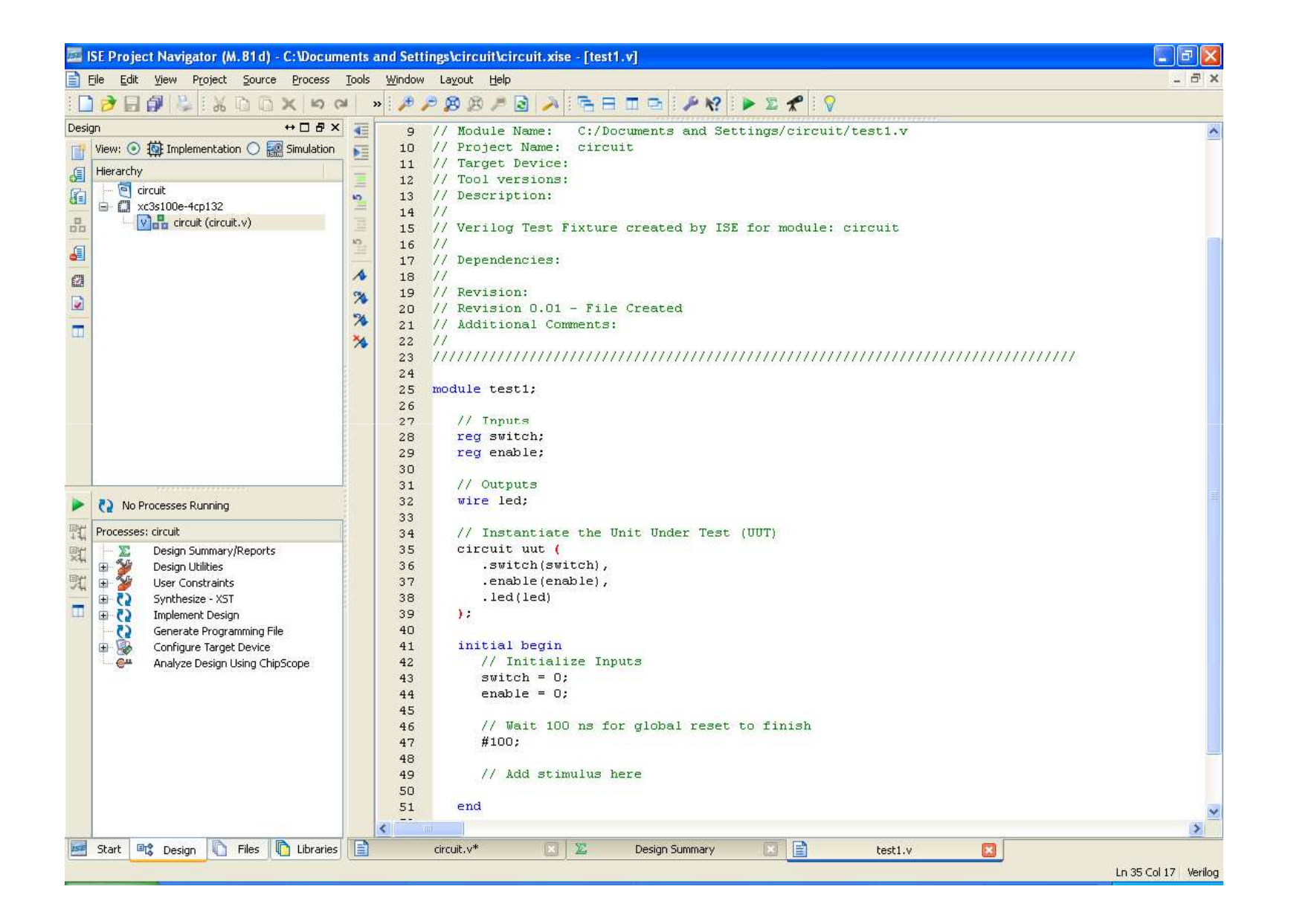

#### - Add your simulation code to the test file

|         | SE Project Navigator (M.81d) - C:\Docum | ents a   | and Setti    | gs\circuit\circuit.xise - [test1.v]                                        |                      |
|---------|-----------------------------------------|----------|--------------|----------------------------------------------------------------------------|----------------------|
| E F     | ile Edit View Project Source Process    | Tools    | Window       | Layout Help                                                                | - 8 ×                |
| : [     | o 🖉 🗶 🗿 🖉 😓 🖬 🕼 层 🏀                     | al a     | » 🏓 🏓        | 2 28 28 28 28 28 18 日 □ 5 12 18 18 18 18 18 18 18 18 18 18 18 18 18        |                      |
| Desig   | n ↔□₽×                                  | •        | 31           | // Outputs                                                                 | ~                    |
| T       | View: 💿 🉀 Implementation 🔿 🔜 Simulation | ME       | 32           | wire led;                                                                  |                      |
| E       | Hierarchy                               |          | 33           |                                                                            |                      |
| Ch.     | - 🧐 circuit                             | -        | 34           | // Instantiate the Unit Under Test (UUT)                                   |                      |
| 엽티      | 🖨 🔲 xc3s100e-4cp132                     | 5        | 35           | suitch (suitch)                                                            |                      |
|         | - V 🛱 circuit (circuit.v)               | -        | 37           | .emble(enable).                                                            |                      |
| 400.000 |                                         | 10       | 38           | .led(led)                                                                  |                      |
| 9       |                                         | <u> </u> | 39           | ) :                                                                        |                      |
| 671     |                                         | 1        | 40           |                                                                            |                      |
| aut.    |                                         | 94       | 41           | initial begin                                                              |                      |
| 1       |                                         | 574      | 42           | // Initialize Inputs                                                       |                      |
|         |                                         |          | 43           | switch = 0;                                                                |                      |
|         |                                         | *        | 44           | enable = 0;                                                                |                      |
|         |                                         |          | 45           | // Track 100 we day played where he divise                                 |                      |
|         |                                         |          | 46           | // wait 100 hs 10f global feset to linish                                  |                      |
|         |                                         |          | 42           | autrob = 0.                                                                |                      |
|         |                                         |          | 49           | enable = 1:                                                                |                      |
|         |                                         |          | 50           |                                                                            |                      |
|         |                                         |          | 51           | #100;                                                                      |                      |
|         |                                         |          | 52           | switch = 1;                                                                |                      |
|         |                                         |          | 53           | enable = 1;                                                                |                      |
|         | No Processes Running                    |          | 54           |                                                                            |                      |
| ENH     | No charle decise madels is achieved     |          | 55           | #100;                                                                      |                      |
| 14      | No single design module is selected.    |          | 56           | switch = U;                                                                |                      |
| ST.     | 🗄 🌌 Design Utilities                    |          | 58           | chapte - 1,                                                                |                      |
| 回州      |                                         |          | 59           | #100:                                                                      |                      |
| ~44     |                                         |          | 60           | switch = 1;                                                                |                      |
|         |                                         |          | 61           | enable = 0;                                                                |                      |
|         |                                         |          | 62           |                                                                            |                      |
|         |                                         |          | 63           | #100;                                                                      |                      |
|         |                                         |          | 64           | switch = 0;                                                                |                      |
|         |                                         |          | 65           | enable = 0;                                                                |                      |
|         |                                         |          | 66           | 4100                                                                       |                      |
|         |                                         |          | 67           | #IUU;<br>evitab = 1.                                                       |                      |
|         |                                         |          | 69           | enable = 1:                                                                |                      |
|         |                                         |          | 70           | // Add stimulus here                                                       |                      |
|         |                                         |          | 71           |                                                                            |                      |
|         |                                         |          | 72           | end                                                                        |                      |
|         |                                         |          | 73           |                                                                            | ~                    |
|         |                                         |          | <            | · · ·                                                                      | >                    |
| 150     | Start 💷 Design 🖺 Files 🖺 Libraries      | E        | and a second | circuit.v* 🗵 🗵 Design Summary 🖾 📄 test1.v 🖾                                | - Annala -           |
|         |                                         |          |              |                                                                            | Ln 55 Col 12 Verilog |
| 1       | Start 🔮 behavioral 🔄 Local              | Disk (C  | 0 🙆          | My Computer 🤷 Xilinx_ISE_D 🏠 CUBS 📁 Downloads 👩 Microsoft Po 🚾 ISE Project | 🔇 🤌 🗾 12:05 AM       |

### - Select the simulation option from Design tab

| 155     | SE Project Navigator (M.81d) - C:\Docum                        | ients | and Sett     | igs\circuit\circuit.xise - [test1.v]        |                      |  |
|---------|----------------------------------------------------------------|-------|--------------|---------------------------------------------|----------------------|--|
|         | Elle Edit Yiew Project Source Process Tools Window Layout Help |       |              |                                             |                      |  |
| 1       | ) 🖉 🖬 🕼 😓 🛛 🖓 🔛 🚱 🔂 😒                                          | 24    | » : 🏓 ,      | ◎ ∅ ↗ 🗟 → 🕞 ⊟ ⊡ 🔤 ! ≁ ㎏ 🕨 Σ 📌 ! 💡           |                      |  |
| Desi    | gn ↔□ð×                                                        | 1     | 31           | // Outputs                                  | ~                    |  |
| T       | View: 🔿 🎒 Implementation 💿 🔜 Simulation                        | ₽Ξ    | 32           | wire led;                                   |                      |  |
| E       | Behavioral 🗸 🗸                                                 |       | 33           |                                             |                      |  |
| E Ch    | Hierarchy                                                      | =     | 34           | // Instantiate the Unit Under Test (UUT)    |                      |  |
|         |                                                                | 10    | 35           | circuit uut (                               |                      |  |
|         | E C xc3s100e-4cn132                                            |       | 30           | enable(enable)                              |                      |  |
| 1.5 3.5 | testi (testi.v)                                                | 10    | 38           | .lediledi                                   |                      |  |
| 图       |                                                                | =     | 39           | 12                                          |                      |  |
| e74     |                                                                | 15    | 40           | 5.5%                                        |                      |  |
| find    |                                                                | PA    | 41           | initial begin                               |                      |  |
| 1       |                                                                | 2     | 42           | // Initialize Inputs                        |                      |  |
| -       |                                                                | 24    | 43           | switch = 0;                                 |                      |  |
|         |                                                                | **    | 44           | enable = 0;                                 |                      |  |
|         |                                                                |       | 45           |                                             |                      |  |
|         |                                                                |       | 46           | // Wait 100 ns for global reset to finish   |                      |  |
|         |                                                                | 1     | 47           | #100;                                       |                      |  |
|         |                                                                |       | 48           | switch = 0;                                 |                      |  |
|         |                                                                |       | 49           | enable = 1;                                 |                      |  |
|         |                                                                |       | 50           | #100.                                       |                      |  |
|         |                                                                |       | 51           | #100;<br>switch = 1:                        |                      |  |
|         |                                                                |       | 52           | switch = 1;                                 |                      |  |
| -       |                                                                |       | 53           |                                             |                      |  |
|         | C2 No Processes Running                                        |       | 55           | #100:                                       |                      |  |
| 即打      | No single design module is selected.                           |       | 56           | switch = 0;                                 |                      |  |
| DH      | 🕀 😼 Design Utilities                                           |       | 57           | enable = 1;                                 |                      |  |
| ×4      |                                                                |       | 58           |                                             |                      |  |
| 剄       |                                                                |       | 59           | #100;                                       |                      |  |
| - 11    |                                                                | 2     | 60           | switch = 1;                                 |                      |  |
|         |                                                                |       | 61           | enable = 0;                                 |                      |  |
|         |                                                                |       | 62           |                                             |                      |  |
|         |                                                                |       | 63           | #100;                                       |                      |  |
|         |                                                                |       | 64           | switch = 0;                                 |                      |  |
|         |                                                                |       | 65           | enable = 0;                                 |                      |  |
|         |                                                                |       | 66           |                                             |                      |  |
|         |                                                                |       | 67           |                                             |                      |  |
|         |                                                                |       | 68           | Switch = 1;                                 |                      |  |
|         |                                                                |       | - 69<br>- 70 | <pre>chapic = 1; // Add stimulus here</pre> |                      |  |
|         |                                                                |       | 70           | // Add Soludids Hele                        |                      |  |
|         |                                                                |       | 72           | end                                         |                      |  |
|         |                                                                |       | 73           |                                             | 12701                |  |
|         |                                                                |       |              |                                             | ×                    |  |
| line I  |                                                                |       |              |                                             | 2                    |  |
| 154     | Start Besign Hies I Design                                     |       |              | circuic.v." 🔽 Design Summary 🖾 📋 test1.v 🚺  |                      |  |
|         |                                                                |       |              |                                             | Ln 55 Col 12 Verilog |  |

# - Select test1.v file and D-Click Simulate Behavioral Model to open ISIM simulator

| 151  | ISE Project Navigator (M. 81d) - C:\Docum    | ents d                                                                                                    | and Setti | ngs\circuit\circuit.xise - [test1.v]        |                          |  |  |
|------|----------------------------------------------|----------------------------------------------------------------------------------------------------|-----------|---------------------------------------------|--------------------------|--|--|
| B    | <u>File Edit View Project Source Process</u> | iew P <u>r</u> oject <u>S</u> ource <u>P</u> rocess <u>T</u> ools <u>W</u> indow La <u>v</u> out <u>H</u> elp |           |                                             |                          |  |  |
| : [  | □ 🔊 🗄 🕼 🖏 🖄 🗅 🖎 😕 🖉 🖉 🖉 🖉 🖉 🖉 🖉 🖉 🖉 🖉 🖉 🖉 🖉  |                                                                                                    |           |                                             |                          |  |  |
| Desi | ign ↔□₽×                                     | ↔ □ ♬ × 4 31 // Outputs                                                                                       |           |                                             |                          |  |  |
| TT   | View: 🔘 🔯 Implementation 💿 🐖 Simulation      | p=                                                                                                    | 32        | wire led;                                   |                          |  |  |
| E    | Behavioral                                   |                                                                                                    | 33        |                                             |                          |  |  |
| OE . | Historbu                                     | =                                                                                                    | 34        | // Instantiate the Unit Under Test (UUT)    |                          |  |  |
|      |                                              | 10                                                                                                    | 35        | circuit uut (                               |                          |  |  |
|      |                                              |                                                                                                    | 36        | .switch(switch),                            |                          |  |  |
| 1313 | E xc3s100e-4cp132                            |                                                                                                    | 37        | .enable(enable),                            |                          |  |  |
| 5    |                                              | 1                                                                                                    | 38        | . Led (led)                                 |                          |  |  |
|      |                                              | A                                                                                                    | 39        | 10                                          |                          |  |  |
| 623  |                                              | -                                                                                                    | 41        | initial begin                               |                          |  |  |
|      |                                              | 10                                                                                                    | 42        | // Initialize Inputs                        |                          |  |  |
| -    |                                              | 24                                                                                                    | 43        | switch = 0;                                 |                          |  |  |
| -    |                                              | X                                                                                                    | 44        | enable = 0;                                 |                          |  |  |
|      |                                              |                                                                                                    | 45        |                                             |                          |  |  |
|      |                                              |                                                                                                    | 46        | // Wait 100 ns for global reset to finish   |                          |  |  |
|      |                                              |                                                                                                    | 47        | #100;                                       |                          |  |  |
|      |                                              |                                                                                                    | 48        | switch = 0;                                 |                          |  |  |
|      |                                              |                                                                                                    | 49        | enable = 1;                                 |                          |  |  |
|      |                                              |                                                                                                    | 50        | <b>****</b>                                 |                          |  |  |
|      |                                              |                                                                                                    | 51        |                                             |                          |  |  |
|      |                                              |                                                                                                    | 52        | switch = 1;                                 |                          |  |  |
|      |                                              |                                                                                                    | 53        |                                             |                          |  |  |
|      | C2 No Processes Running                      |                                                                                                    | 55        | #100:                                       |                          |  |  |
| P'r  | Processes: test1                             |                                                                                                    | 56        | switch = 0;                                 |                          |  |  |
| ENH: | 😑 😼 ISim Simulator                           |                                                                                                    | 57        | enable = 1;                                 |                          |  |  |
| ×4   | - N Behavioral Check Syntax                  |                                                                                                    | 58        |                                             |                          |  |  |
| 9£   | Simulate Behavioral Model                    |                                                                                                    | 59        | #100;                                       |                          |  |  |
| _    |                                              |                                                                                                    | 60        | switch = 1;                                 |                          |  |  |
|      |                                              |                                                                                                    | 61        | enable = 0;                                 |                          |  |  |
|      |                                              |                                                                                                    | 62        |                                             |                          |  |  |
|      |                                              |                                                                                                    | 63        | #100;                                       |                          |  |  |
|      |                                              |                                                                                                    | 64        | switch = 0;                                 |                          |  |  |
|      |                                              |                                                                                                    | 65        | enable = U;                                 |                          |  |  |
|      |                                              |                                                                                                    | 66        | 4100.                                       |                          |  |  |
|      |                                              |                                                                                                    | 20        | witch = 1.                                  |                          |  |  |
|      |                                              |                                                                                                    | 69        | enable = 1:                                 |                          |  |  |
|      |                                              |                                                                                                    | 70        | // Add stimulus here                        |                          |  |  |
|      |                                              |                                                                                                    | 71        |                                             |                          |  |  |
|      |                                              |                                                                                                    | 72        | end                                         |                          |  |  |
|      |                                              |                                                                                                    | 73        |                                             | ~                        |  |  |
|      |                                              |                                                                                                    | <         |                                             | >                        |  |  |
| ISE  | Start 📴 Design 🚺 Files 🚺 Libraries           | E                                                                                                    |           | circuit.v* 🛛 🗵 Design Summary 🛛 🖹 test1 v 🥅 | LOUI.                    |  |  |
|      |                                              |                                                                                                    |           |                                             | the provide the transfer |  |  |
|      |                                              |                                                                                                    |           |                                             | En 55 Col 12   Verilog   |  |  |

#### - ISIM application, use zoom in, out to view the results

| 🔜 ISim (M. 81 d) - [Default.wcfg]                  |                                |                |           |                 |                       |             |                      |                   |
|----------------------------------------------------|--------------------------------|----------------|-----------|-----------------|-----------------------|-------------|----------------------|-------------------|
| 📆 Eile Edit View Simulation Windov                 | v La <u>v</u> out <u>H</u> elp |                |           |                 |                       |             |                      | - @ ×             |
| i 🗋 🤌 🗐 😓 i 🔏 🗈 🗅 🗙 🍕                              | N CM M                         |                | 🗉 🖻 🖉 🌾 🕴 | P P 🔉 👂 🔁 🗠     | * * * *               | 🖸 🕨 🗚 1.000 | is 🔽 🌜 📗             |                   |
| Source Files ↔ 🗆 🗗 🗙                               | Objects                        | ↔□♂×           | <b>**</b> |                 | 1.000000 us           |             |                      | 1                 |
| 0                                                  | Simulation Objects for         | test1          | <i>,</i>  | 200 C 20        |                       | 10 ···      | 10.5 1 <b>1</b> 0.55 |                   |
| circuit.v                                          |                                | 16 6           | 8 me      | Value 0 us      | lus<br>Li li li li li |             |                      | <u>بر بر ا</u> بر |
| glbl.v                                             | Object Name                    | Value          |           |                 |                       |             |                      |                   |
| test1.v                                            | La led                         | 1              | Switch 1  |                 |                       |             |                      |                   |
|                                                    | 16 switch                      | 1              |           |                 |                       |             |                      |                   |
|                                                    | 16 enable                      | 1              |           | 1               |                       |             |                      |                   |
|                                                    |                                |                | 12        |                 |                       |             |                      |                   |
|                                                    |                                |                | <b>P</b>  |                 |                       |             |                      |                   |
|                                                    |                                |                | +         |                 |                       |             |                      |                   |
|                                                    |                                |                | 4         |                 |                       |             |                      |                   |
|                                                    |                                |                | -         |                 |                       |             |                      |                   |
|                                                    |                                |                | 11541     |                 |                       |             |                      |                   |
|                                                    |                                |                | En .      |                 |                       |             |                      |                   |
|                                                    |                                |                | (31)      |                 |                       |             |                      |                   |
|                                                    |                                |                |           |                 |                       |             |                      |                   |
|                                                    |                                |                |           |                 |                       |             |                      |                   |
|                                                    |                                |                |           |                 |                       |             |                      |                   |
|                                                    |                                |                |           |                 |                       |             |                      |                   |
|                                                    |                                |                |           |                 |                       |             |                      |                   |
|                                                    |                                |                |           |                 | N.                    |             |                      |                   |
|                                                    |                                |                |           | X1::1.000000 us |                       |             |                      |                   |
|                                                    |                                |                | < >       | < > <           |                       |             |                      | 2                 |
| 🛃 Instanc 🔚 Memory 📔 Source                        | <                              | >              |           | Default.wcfg    |                       |             |                      |                   |
| Console                                            |                                |                |           |                 |                       |             |                      | ⇔⊡₫×              |
| ISim M.81d (signature 0xcb73ee62)                  |                                |                |           |                 |                       |             |                      |                   |
| This is a Full version of ISim.                    |                                |                |           |                 |                       |             |                      |                   |
| Simulator is doing circuit initialization process. |                                |                |           |                 |                       |             |                      |                   |
| Finished circuit initialization process.           |                                |                |           |                 |                       |             |                      |                   |
| 15im>                                              |                                |                |           |                 |                       |             |                      |                   |
|                                                    |                                |                |           |                 |                       |             |                      |                   |
|                                                    |                                |                |           |                 |                       |             |                      |                   |
|                                                    |                                |                |           |                 |                       |             |                      |                   |
|                                                    |                                |                |           |                 |                       |             |                      |                   |
| Console 🔍 🖲 Breakpoints 🕅 🏧 Fin                    | d in Files Results 🛛 📷         | Search Results |           |                 |                       |             |                      |                   |
|                                                    |                                |                |           |                 |                       |             | Sim Tir              | ne: 1,000,000 ps  |

#### - To implement the code on the fpga board go to implementation mode

| 199   | SE Project Navigator (M.81d) - C:\Docum                                                                                                    | ents a | und Settin                                                | igs\circuit\circuit.xise - [test1.v]                                                                                                    |                      |  |  |  |
|-------|----------------------------------------------------------------------------------------------------|--------|-----------------------------------------------------------|----------------------------------------------------------------------------------------------------|----------------------|--|--|--|
|       | <u>File E</u> dit <u>V</u> iew P <u>r</u> oject <u>S</u> ource <u>P</u> rocess                                                                                                    | Tools  | jools <u>W</u> indow La <u>y</u> out <u>H</u> elp _ = = × |                                                                                                    |                      |  |  |  |
| Ľ     | ) 🕫 K 🗊 🖾 🖉 😽 🖗 🖬 🗲 (                                                                                                    | al >   | # 1                                                       | 1 28 28 🏓 🗟 🍌 i 🖹 🗄 🖽 🖻 🌶 X 🛠 i 🕨 🗵 🛠 i 🛇                                                                                                    |                      |  |  |  |
| Desi  | sign ↔ □                                                                                                    |        |                                                           |                                                                                                    | ~                    |  |  |  |
| T     | View: 💿 🄯 Implementation 🔘 🚟 Simulation                                                                                                    | ₽≣     | 32                                                        | wire led;                                                                                                    |                      |  |  |  |
| E     | Hierarchy                                                                                                    |        | 33                                                        | // There are a few that the second and a structure                                                                                                    |                      |  |  |  |
| Ch    | - 🧧 circuit                                                                                                    | =      | 34                                                        | circuit wut (                                                                                                    |                      |  |  |  |
| a     | 😑 🗍 xc3s100e-4cp132                                                                                                    | -      | 36                                                        | .switch(switch).                                                                                                    |                      |  |  |  |
| 00    | 🛶 💟 🚛 circuit (circuit,v)                                                                                                    | 12     | 37                                                        | .enable(enable),                                                                                                    |                      |  |  |  |
| 61    | Sector and the methods and the sector of the sector of the | 10     | 38                                                        | .led(led)                                                                                                    |                      |  |  |  |
|       |                                                                                                    |        | 39                                                        |                                                                                                    |                      |  |  |  |
| 12    |                                                                                                    | 1      | 40                                                        |                                                                                                    |                      |  |  |  |
|       |                                                                                                    | 36     | 41                                                        | initial begin                                                                                                    |                      |  |  |  |
|       |                                                                                                    | 54     | 42                                                        | // Initialize Inputs                                                                                                    |                      |  |  |  |
|       |                                                                                                    | 0      | 43                                                        | switch = 0;                                                                                                    |                      |  |  |  |
|       |                                                                                                    | 24     | 44                                                        | enable = 0;                                                                                                    |                      |  |  |  |
|       |                                                                                                    |        | 45                                                        | // Noit 100 we faw glabal waast to finish                                                                                                    |                      |  |  |  |
|       |                                                                                                    |        | 40                                                        | // Wait 100 hs for grobal reset to rinish<br>#100.                                                                                                    |                      |  |  |  |
|       |                                                                                                    |        | 48                                                        | switch = 0;                                                                                                    |                      |  |  |  |
|       |                                                                                                    |        | 49                                                        | enable = 1;                                                                                                    |                      |  |  |  |
|       |                                                                                                    |        | 50                                                        |                                                                                                    |                      |  |  |  |
|       |                                                                                                    |        | 51                                                        | #100;                                                                                                    |                      |  |  |  |
|       |                                                                                                    |        | 52                                                        | switch = 1;                                                                                                    |                      |  |  |  |
|       |                                                                                                    | 5      | 53                                                        | enable = 1;                                                                                                    |                      |  |  |  |
|       | 🌏 No Processes Running                                                                                                    |        | 54                                                        |                                                                                                    |                      |  |  |  |
| Enter | Levi .                                                                                                    | ř.     | 55                                                        | #100;                                                                                                    |                      |  |  |  |
| 14    | Processes: circuit                                                                                                    |        | 56                                                        | switch = U;                                                                                                    |                      |  |  |  |
| 聖     | Design Summary/Reports                                                                                                    |        | 57                                                        | enable = 1;                                                                                                    |                      |  |  |  |
| De    | Pri + V User Constraints                                                                                                    |        | 50                                                        | #100.                                                                                                    |                      |  |  |  |
| 14    | Synthesize - XST                                                                                                    |        | 60                                                        | switch = 1;                                                                                                    |                      |  |  |  |
|       |                                                                                                    |        | 61                                                        | enable = 0;                                                                                                    |                      |  |  |  |
|       | Generate Programming File                                                                                                    |        | 62                                                        |                                                                                                    |                      |  |  |  |
|       | 🕀 🐝 Configure Target Device                                                                                                    |        | 63                                                        | #100;                                                                                                    |                      |  |  |  |
|       | Analyze Design Using ChipScope                                                                                                    |        | 64                                                        | switch = 0;                                                                                                    |                      |  |  |  |
|       |                                                                                                    |        | 65                                                        | enable = 0;                                                                                                    |                      |  |  |  |
|       |                                                                                                    |        | 66                                                        |                                                                                                    |                      |  |  |  |
|       |                                                                                                    |        | 67                                                        | #100;                                                                                                    |                      |  |  |  |
|       |                                                                                                    |        | 68                                                        | switch = 1;                                                                                                    |                      |  |  |  |
|       |                                                                                                    |        | 69                                                        | enaple = 1;                                                                                                    |                      |  |  |  |
|       |                                                                                                    |        | 70                                                        | // Add Stimulds here                                                                                                    |                      |  |  |  |
|       |                                                                                                    |        | 72                                                        | end                                                                                                    |                      |  |  |  |
|       |                                                                                                    |        | 73                                                        |                                                                                                    |                      |  |  |  |
|       |                                                                                                    |        |                                                           |                                                                                                    | ×                    |  |  |  |
| 1     | Charles Brite Barrier                                                                                                    | E      |                                                           | anter and a state and a state and a | <u>_</u>             |  |  |  |
| -     | Design III Files II Libraries                                                                                                    |        |                                                           | uruut.v 🔄 🚈 Design Summary (out or date) 🔛 📋 test1.v 🔛                                                                                                    |                      |  |  |  |
|       |                                                                                                    |        |                                                           |                                                                                                    | Ln 53 Col 14 Verilog |  |  |  |

- Select circuit.v file and select I/O planning (PlanAhead-Presynthesis ) to open PlanAhead application to assign the fpga I/O ports to the code I/O

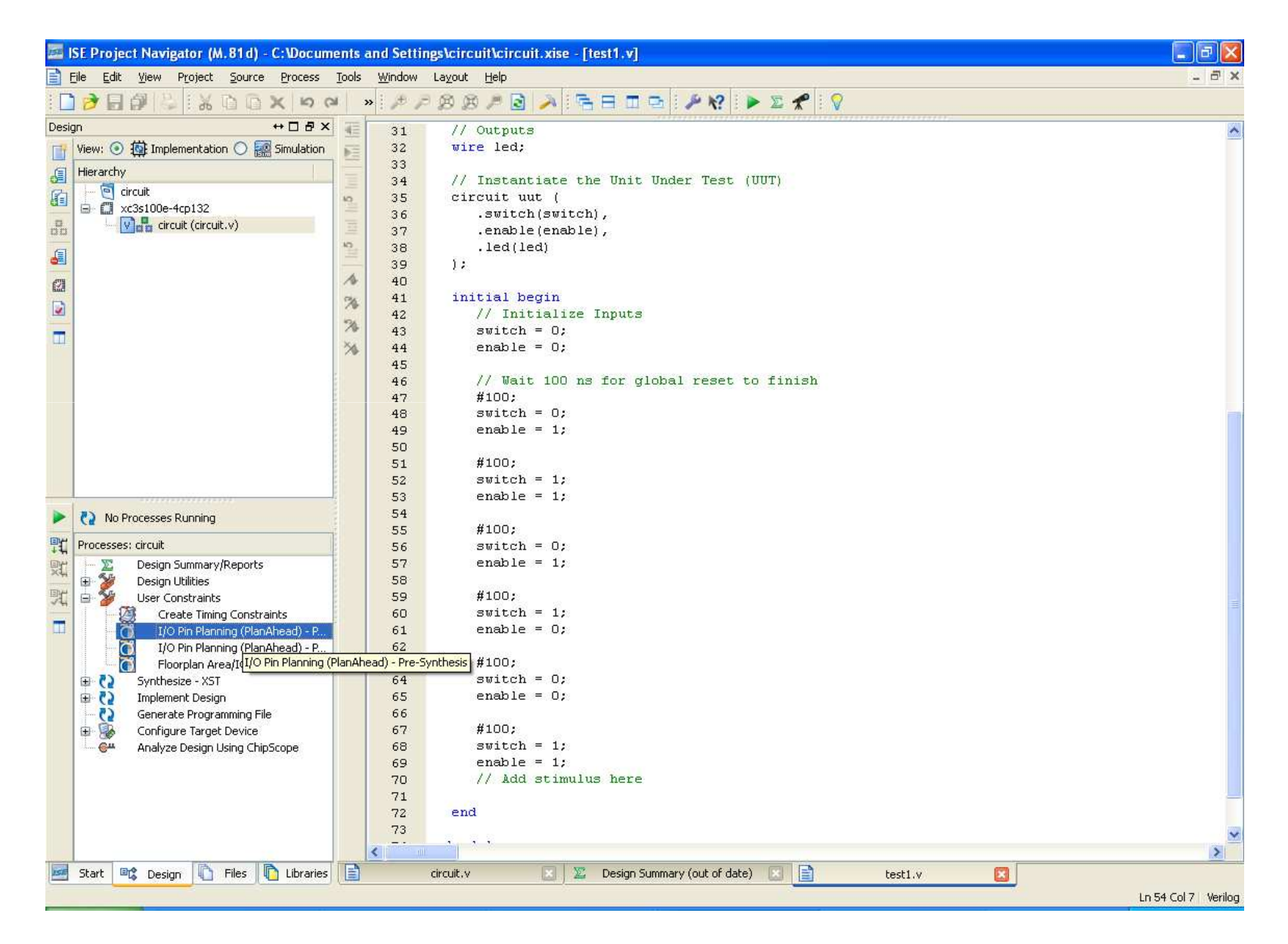

- Click yes to create UCF file and open Planahead application

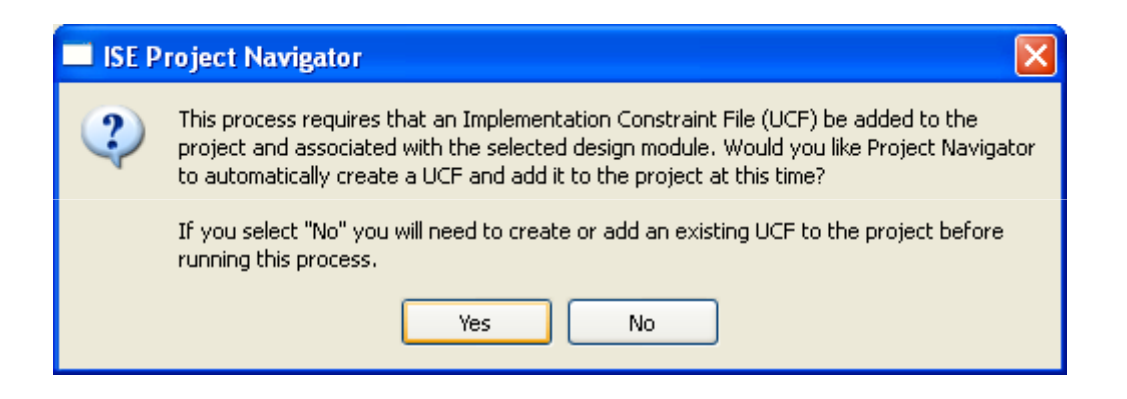

#### - Planahead Application after its opened

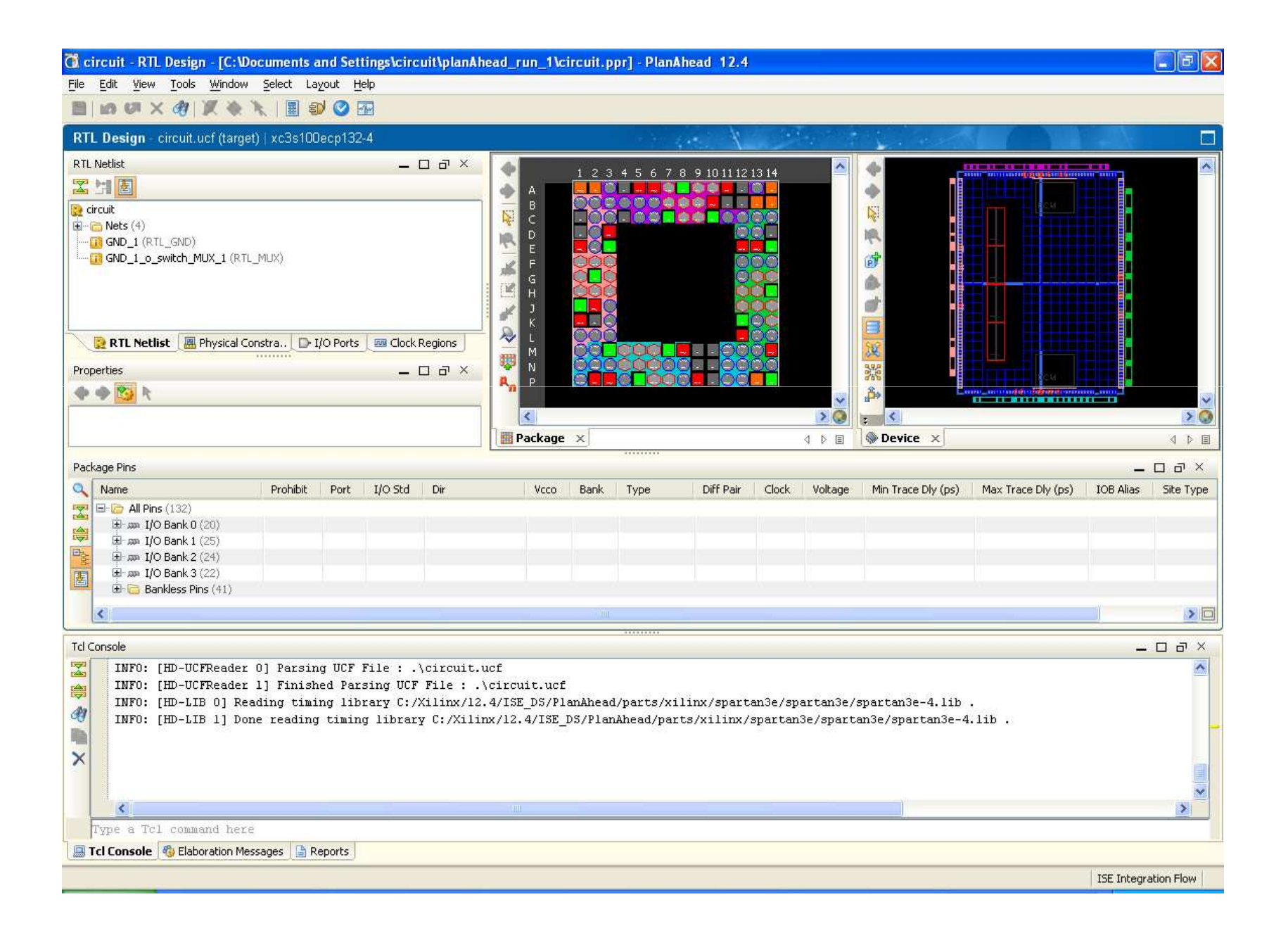

-Select I/O ports, drag and drop each of them to Pin in the Package figure, refer to <u>http://www.digilentinc.com/Data/Products/BASYS2/Basys2 rm.pdf</u> to find the pin definition

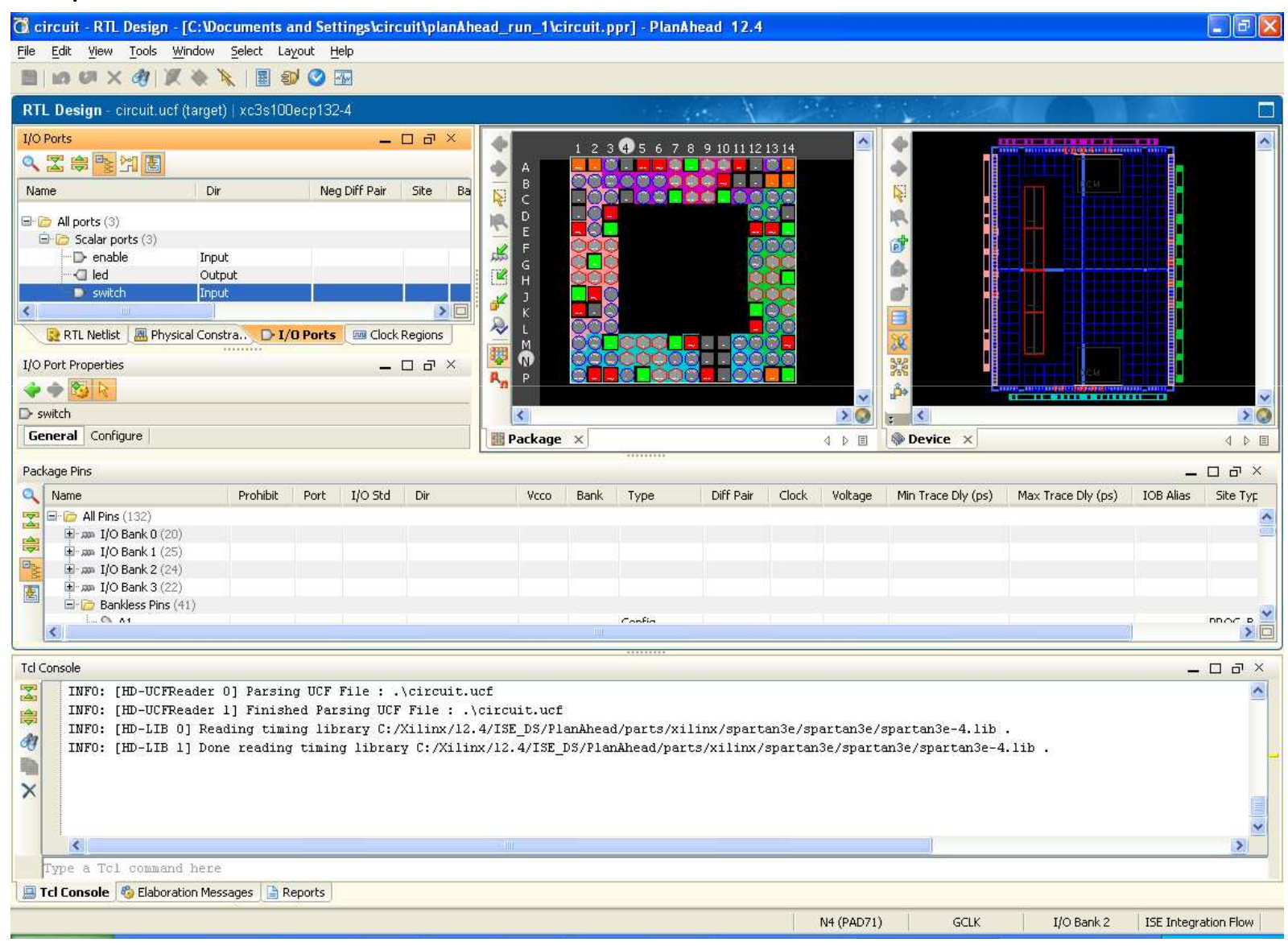

#### - After pin assignment

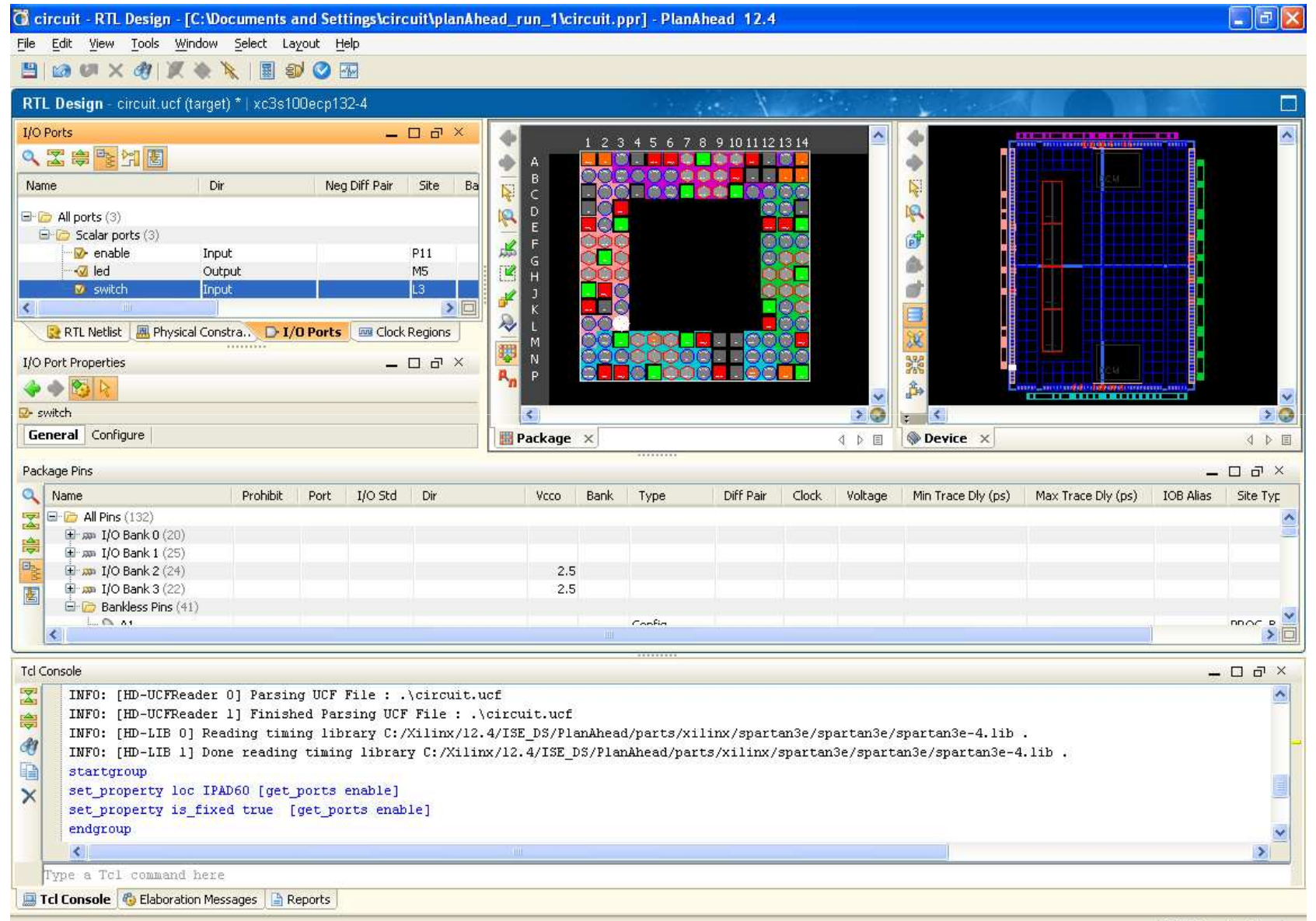

#### - Click save design and exit

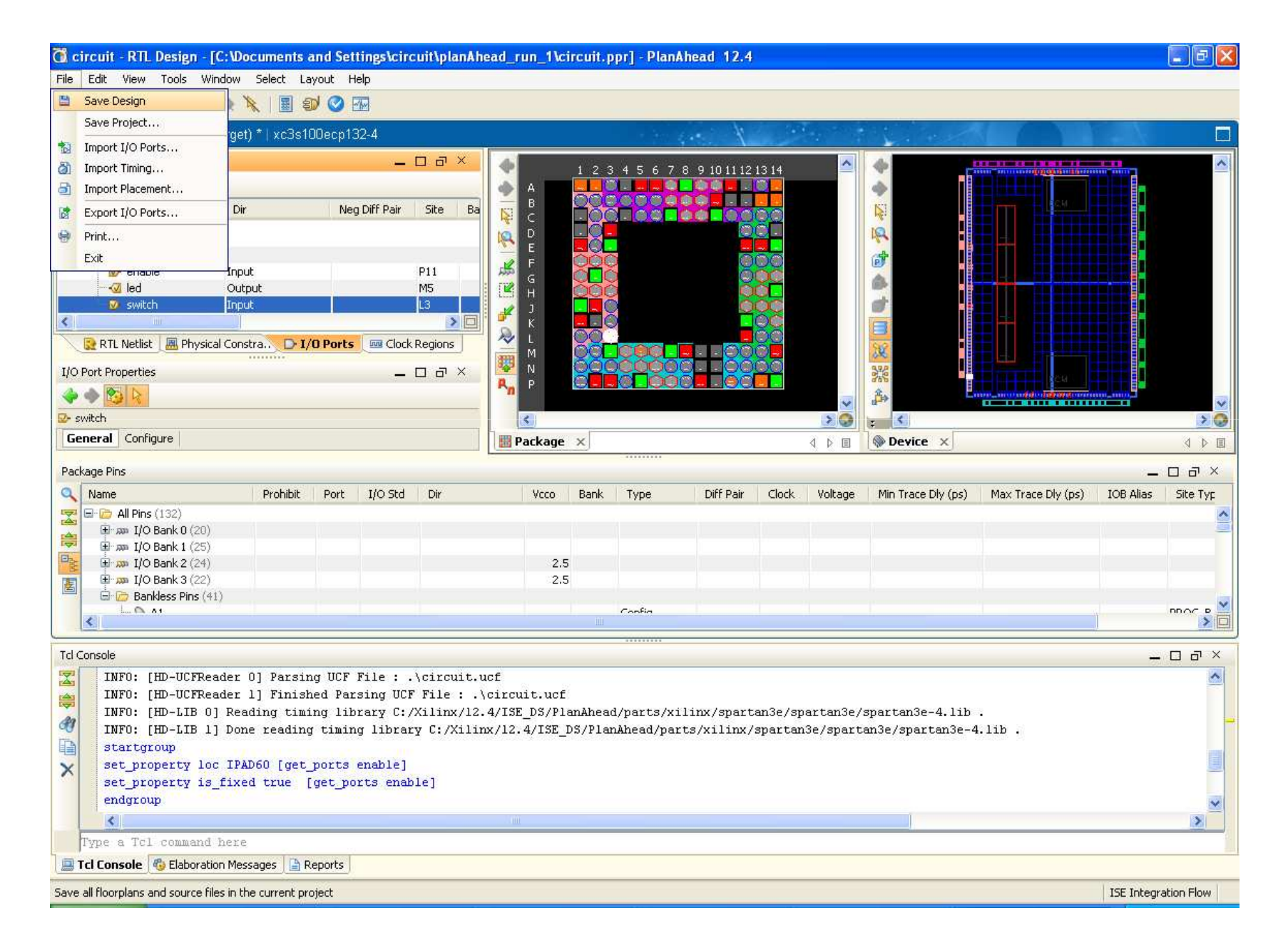

- To Prepare the .bit File to Program the FPGA,

- Set the FPGA Startup Clock to JTAG Clock, Right click on Generate

Programming File in the Processes Window, select Process Properties

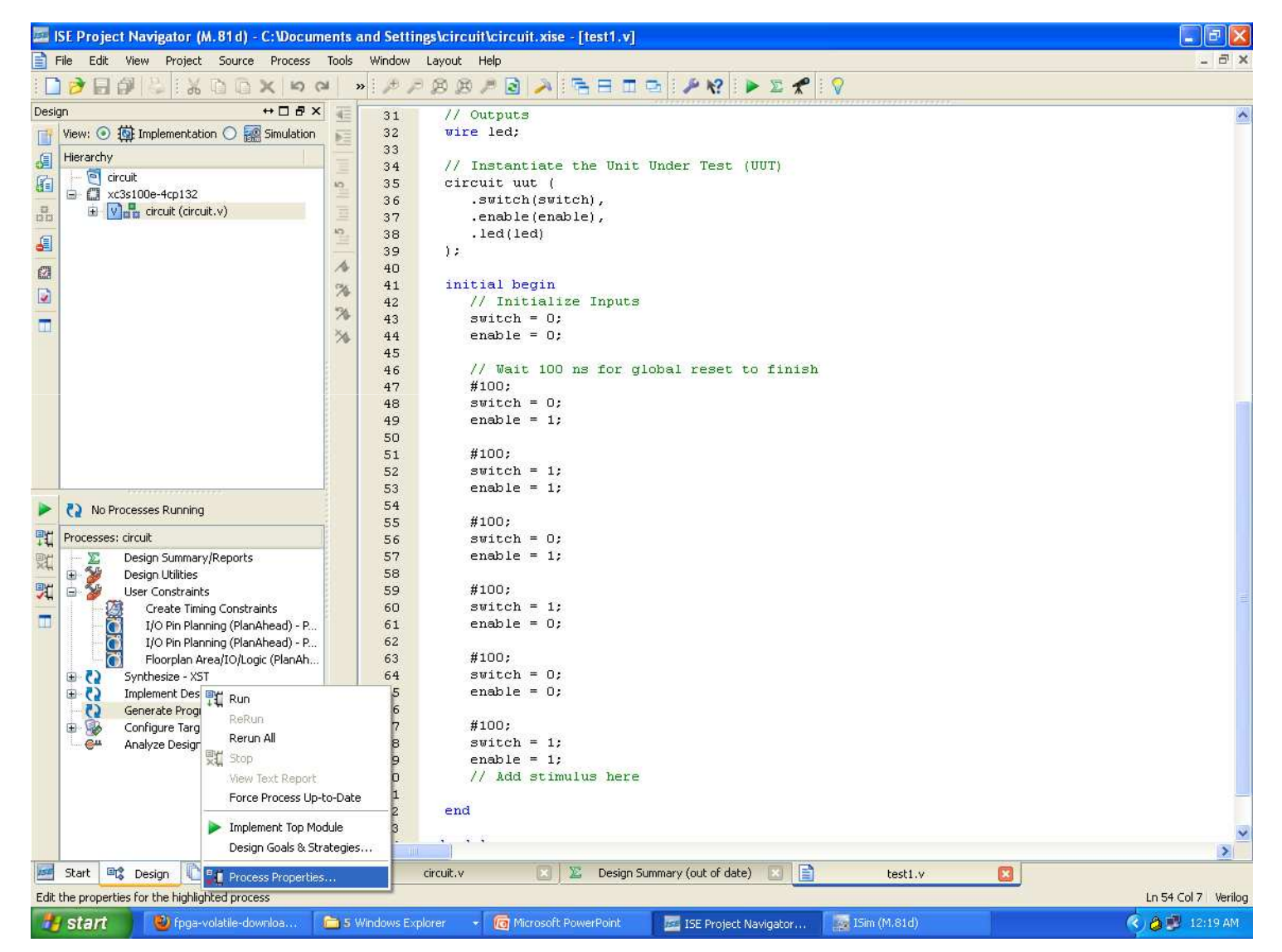

#### Change Startup Options to JTAG clock as shown, then press OK

| Process Properties - Startup Op          | tions          |                                      |                                      | ×  |
|------------------------------------------|----------------|--------------------------------------|--------------------------------------|----|
| <u>C</u> ategory                         | Switch Name    | Property Name                        | Value                                |    |
| General Options<br>Configuration Options | -g StartUpClk: | FPGA Start-Up Clock                  | JTAG Clock                           |    |
|                                          | -g DONE_cycle: | Done (Output Events)                 | Default (4)                          | -  |
|                                          | -g GTS_cycle:  | Enable Outputs (Output Events)       | Default (5)                          | -  |
|                                          | -g GWE_cycle:  | Release Write Enable (Output Events) | Default (6)                          | -  |
|                                          | -g LCK_cycle:  | Wait for DLL Lock (Output Events)    | Default (NoWait)                     | -  |
|                                          | -g DriveDone:  | Drive Done Pin High                  |                                      |    |
|                                          |                |                                      |                                      |    |
|                                          | Pr             | operty display level: Standard 🔽 🖸   | Display <u>s</u> witch names Default |    |
|                                          |                | OK Can                               | cel <u>A</u> pply Help               | ]. |

## Create the .bit file, Double click on Generate Programming File in the Processes Window

| 🔤 ISE Project Navigator (M.81d) - C:\Docun | nents and S                          | tings\circuit\circuit.xise - [test1.v]                   |                     |  |  |  |
|--------------------------------------------|--------------------------------------|----------------------------------------------------------|---------------------|--|--|--|
| Eile Edit View Project Source Process      | ocess Iools Window Layout Help 🗧 🗗 🗙 |                                                          |                     |  |  |  |
| :□ 🔊 🗟 御 🕾 i X D D X   9 (                 | × ×                                  | ≠ ⊗ ⊛ ≠ 🖻 🥕 🖻 🗉 📼 🛯 🖋 🕪 🗵 🛠 🛛 🖓                          |                     |  |  |  |
| Design ↔ □ ₽ ×                             | 3 🗐 🗉                                | // Outputs                                               | *                   |  |  |  |
| View: 💿 🎒 Implementation 🔿 🎆 Simulation    | <b>N</b> 33                          | wire led;                                                |                     |  |  |  |
| E Hierarchy                                | 3                                    |                                                          |                     |  |  |  |
|                                            | 3                                    | // Instantiate the Unit Under Test (UUT)                 |                     |  |  |  |
| □ → □ xc3s100e-4cp132                      | 3.                                   | circuit uut (                                            |                     |  |  |  |
| 🖳 🕀 🕅 👫 circuit (circuit.v)                | 3                                    | .switch(switch),                                         |                     |  |  |  |
|                                            |                                      | led(led)                                                 |                     |  |  |  |
| £                                          | 3                                    | 1:                                                       |                     |  |  |  |
| 679                                        | 1 4                                  | <u>976</u>                                               |                     |  |  |  |
|                                            | 96 4                                 | initial begin                                            |                     |  |  |  |
|                                            | 4                                    | // Initialize Inputs                                     |                     |  |  |  |
|                                            | <b>7</b> 4:                          | switch = 0;                                              |                     |  |  |  |
|                                            | > 4                                  | enable = 0;                                              |                     |  |  |  |
|                                            | 4/                                   |                                                          |                     |  |  |  |
|                                            | 4                                    | // Wait 100 ns for global reset to finish                |                     |  |  |  |
|                                            | 4                                    | #100;                                                    |                     |  |  |  |
|                                            | 4                                    | switch = 0;<br>enable = 1.                               |                     |  |  |  |
|                                            | 5                                    | chart i,                                                 |                     |  |  |  |
|                                            | 5                                    | #100:                                                    |                     |  |  |  |
|                                            | 5                                    | switch = 1;                                              |                     |  |  |  |
|                                            | 5                                    | enable = 1;                                              |                     |  |  |  |
| No Processes Running                       | 5                                    |                                                          |                     |  |  |  |
|                                            | 5                                    | #100;                                                    |                     |  |  |  |
| Processes: circuit                         | 5                                    | switch = 0;                                              |                     |  |  |  |
| 👷 🗁 🚬 Design Summary/Reports               | 5'                                   | enable = 1;                                              |                     |  |  |  |
| 🕀 🎽 Design Utilities                       | 51                                   | #100                                                     |                     |  |  |  |
| 🕅 🗟 🎬 User Constraints                     | 59                                   | #100;<br>                                                |                     |  |  |  |
| Create Timing Constraints                  | 6                                    | Switch - 1;                                              |                     |  |  |  |
| I/O Pin Planning (PlanAnead) - P           | 6                                    |                                                          |                     |  |  |  |
| Floorplan Area (IO/Logic (PlanAb           | 6                                    | #100;                                                    |                     |  |  |  |
| Synthesize - XST                           | 6                                    | switch = 0;                                              |                     |  |  |  |
| 🗄 🔁 Implement Design                       | 6                                    | enable = 0;                                              |                     |  |  |  |
| Generate Programming File                  | 6                                    |                                                          |                     |  |  |  |
| 🕀 🛞 Configure Target Device                | 6'                                   | #100;                                                    |                     |  |  |  |
| Analyze Design Using ChipScope             | 6/                                   | switch = 1;                                              |                     |  |  |  |
|                                            | 65                                   | enable = 1;                                              |                     |  |  |  |
|                                            | 70                                   | // Add stimulus here                                     |                     |  |  |  |
|                                            |                                      | and                                                      |                     |  |  |  |
|                                            | 7                                    |                                                          |                     |  |  |  |
|                                            | -                                    |                                                          | ×                   |  |  |  |
|                                            |                                      |                                                          | 2                   |  |  |  |
| Start Design Files Dibraries               |                                      | circuit.v 🔟 🖉 Design Summary (out of date) 🔛 📋 test1.v 🗵 |                     |  |  |  |
|                                            |                                      |                                                          | Ln 54 Col 7 Verilog |  |  |  |

#### Make sure that every thing is compiling and building

| 🔤 ISE Project Navigator (M. 81 d) - C:\Docume                  | ents a | und Settin | gs\circuit\circuit.xise - [test1.v]                                |                      |
|----------------------------------------------------------------|--------|------------|--------------------------------------------------------------------|----------------------|
| Elle Edit View Project Source Process Iools Window Layout Help |        |            |                                                                    | _ 8 ×                |
| S 🖬 🗶 🛛 🖧 🛛 😓 📲 😓 🔁                                            | i >    | ) i 🏓 🏓    | 8 8 × 8 × 1 = = = = × 8 × 1 × 2 × 1 8                              |                      |
| Design ↔ □ 큠 ×                                                 | 1      | 31         | // Outputs                                                         | ~                    |
| 📑 View: 💿 🎒 Implementation 🔿 🚂 Simulation                      | NE.    | 32         | wire led;                                                          |                      |
| Fill Hierarchy                                                 | -      | 33         |                                                                    |                      |
|                                                                |        | 34         | // Instantiate the Unit Under Test (UUT)                           |                      |
| □ □ □ xc3s100e-4cn132                                          | 5      | 35         | circuit uut (                                                      |                      |
|                                                                |        | 36         | .switch(switch),                                                   |                      |
|                                                                |        | 37         | .enable(enable),                                                   |                      |
|                                                                | 兰      | 38         | . Ted (Ted)                                                        |                      |
|                                                                | A      | 40         |                                                                    |                      |
| E23                                                            |        | 41         | initial begin                                                      |                      |
|                                                                | ~      | 42         | // Initialize Inputs                                               |                      |
|                                                                | 2      | 43         | switch = 0;                                                        |                      |
|                                                                | *      | 44         | enable = 0;                                                        |                      |
|                                                                |        | 45         |                                                                    |                      |
|                                                                |        | 46         | // Wait 100 ns for global reset to finish                          |                      |
|                                                                |        | 47         | #100;                                                              |                      |
|                                                                |        | 48         | switch = 0;                                                        |                      |
|                                                                |        | 49         | enable = 1;                                                        |                      |
|                                                                |        | 50         |                                                                    |                      |
|                                                                |        | 51         | #100;                                                              |                      |
|                                                                |        | 52         | switch = 1;                                                        |                      |
|                                                                |        | 53         | enable - I;                                                        |                      |
| No Processes Running                                           |        | 54         | #100.                                                              |                      |
| Processes: circuit                                             |        | 56         | switch = 0:                                                        |                      |
| Design Summary/Reports                                         |        | 57         | enable = 1;                                                        |                      |
| Design Utilities                                               |        | 58         |                                                                    |                      |
| 🖳 🔄 🈼 User Constraints                                         |        | 59         | #100;                                                              |                      |
| Create Timing Constraints                                      |        | 60         | switch = 1;                                                        |                      |
| I/O Pin Planning (PlanAhead) - P                               |        | 61         | enable = 0;                                                        |                      |
| I/O Pin Planning (PlanAhead) - P                               |        | 62         |                                                                    |                      |
| Floorplan Area/IO/Logic (PlanAh                                |        | 63         | #100;                                                              |                      |
| 🕀 🔃 🖉 Synthesize - XST                                         |        | 64         | switch = 0;                                                        |                      |
| 🖨 🍋 🦉 Implement Design                                         |        | 65         | enable = 0;                                                        |                      |
| 🕀 😳 Translate                                                  |        | 66         | #100-                                                              |                      |
|                                                                |        | 67         |                                                                    |                      |
|                                                                |        | 60         | amable = 1.                                                        |                      |
| Configure Target Deutice                                       |        | 70         | // Add stimulus here                                               |                      |
| Apalyze Design Lising ChinScope                                |        | 71         |                                                                    |                      |
| Hindiyze besign bing empscope                                  |        | 72         | end                                                                |                      |
|                                                                |        | 73         |                                                                    |                      |
|                                                                |        |            |                                                                    | ×                    |
|                                                                | EN     |            |                                                                    |                      |
| Design Hies I Libraries                                        |        | cir        | uu.v 🔤 🖉 Design Summary (Programming File Generated) 🔛 📋 test1.v 🔯 |                      |
|                                                                |        |            |                                                                    | Ln 70 Col 22 Verilog |

Connect Basys2 to your computer and make sure its correctly configured

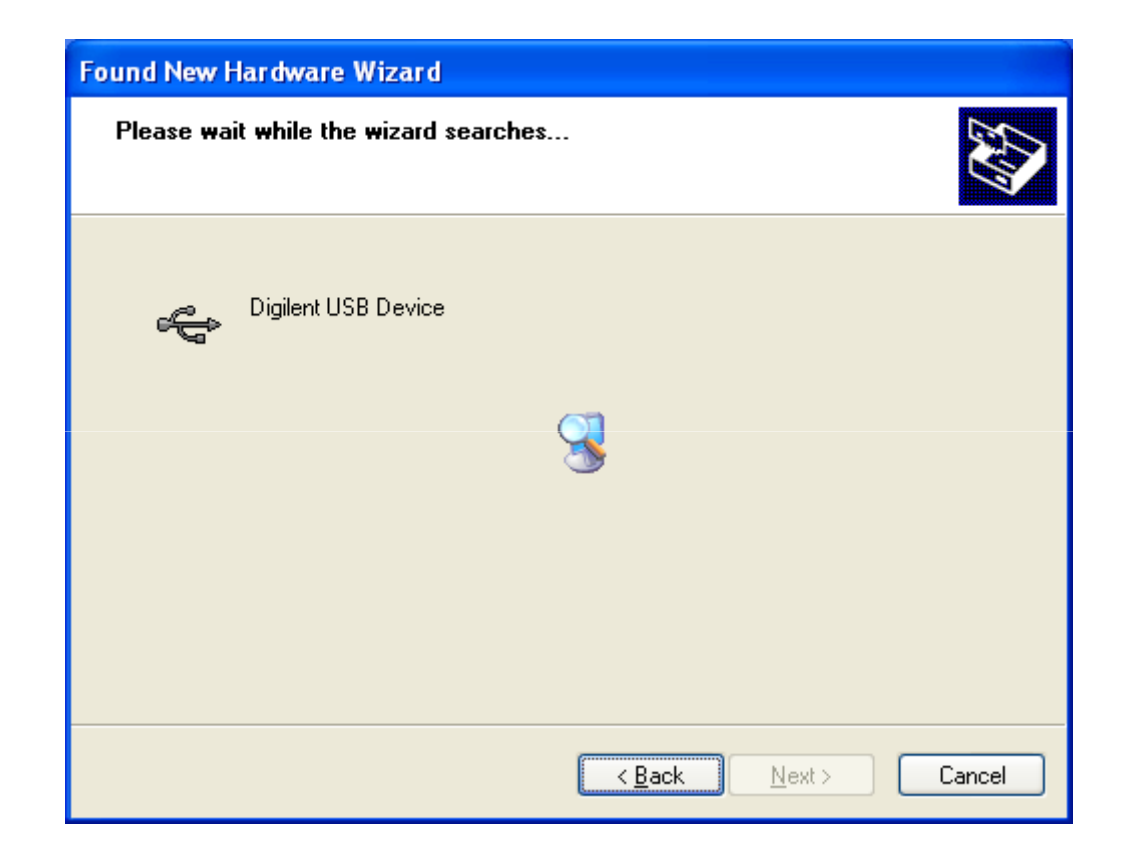

Open Adept2.1 (Downloaded from Digilent's Website) <u>http://www.digilentinc.com/Products/Detail.cfm?NavPath=</u> <u>2,66,69&Prod=ADEPT</u>

| A Digilent Adept                                       |                                                       |
|--------------------------------------------------------|-------------------------------------------------------|
| BASYS2                                                 | Connect: Basys2  Product: Basys2 - 100 VO Ex Settings |
|                                                        | IT I Detailigs                                        |
| FPGA<br>XC3S100E                                       | Browse Program                                        |
|                                                        | Browse Program                                        |
|                                                        |                                                       |
|                                                        |                                                       |
|                                                        |                                                       |
|                                                        |                                                       |
| Toitialize                                             | Chain                                                 |
|                                                        |                                                       |
| Board information loaded.<br>Found device ID: (5045093 | <u>^</u>                                              |
| Found device ID: 11c10093<br>Initialization Complete.  |                                                       |
| Device 1: XC3S100E<br>Device 2: XCF02S                 |                                                       |
|                                                        | <u> </u>                                              |
|                                                        |                                                       |

Click on Browse (next to FPGA Option) an select the bit file from the project Directory

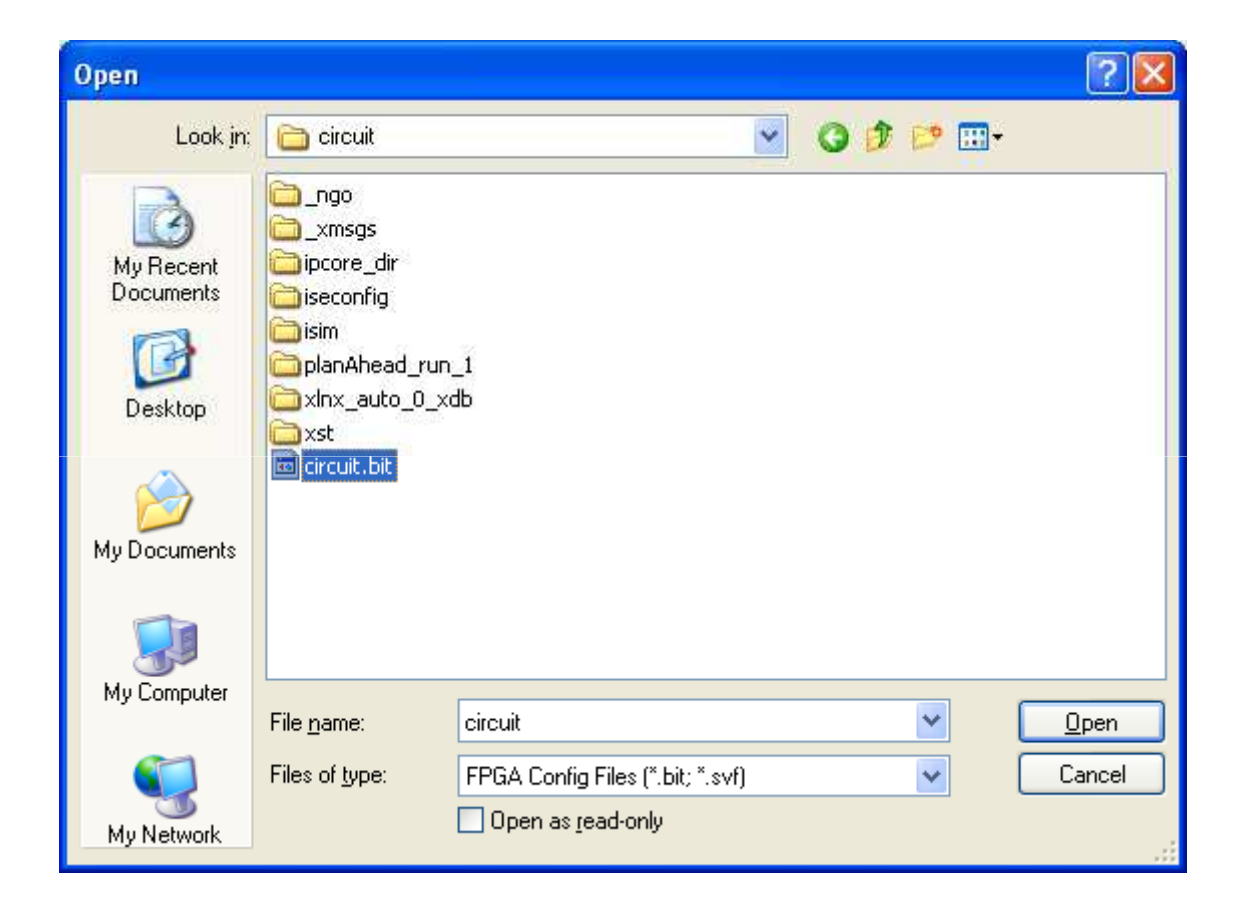

| ▲ Digilent Adept                                                                    |                                        |
|-------------------------------------------------------------------------------------|----------------------------------------|
| BASYS 2                                                                             | Connect: Basys2  Product: Basys2 - 100 |
| Config Test Register I/O File I/                                                    | D I/O Ex Settings                      |
| FPGA<br>XC3S100E circuit.bit                                                        | Browse Program                         |
| PROM<br>XCF02S                                                                      | Browse Program                         |
|                                                                                     |                                        |
|                                                                                     |                                        |
| Initia                                                                              | ize Chain                              |
| Board information loaded.<br>Found device ID: f5045093<br>Found device ID: 11c10093 |                                        |
| Initialization Complete.<br>Device 1: XC3S100E<br>Device 2: XCF02S                  |                                        |
|                                                                                     |                                        |

Make sure the basys2 is on, click on the program, and test your fpga

| 🛆 Digilent Adept                                                                                  |
|---------------------------------------------------------------------------------------------------|
| BASYS2 <sup>™</sup> Connect: Basys2 V<br>Product: Basys2 - 100                                    |
| Config Test Register I/O File I/O I/O Ex Settings                                                 |
| FPGA<br>XC3S100E circuit.bit Browse Program                                                       |
| PROM<br>XCF02S Browse Program                                                                     |
|                                                                                                   |
|                                                                                                   |
|                                                                                                   |
| Initialize Chain                                                                                  |
| Device 2: XCF02S<br>Set Config file for XC3S100E: "C:\Documents and Settings\circuit\circuit.bit" |
| Preparing to program XC35100E<br>Programming<br>Verifying programming of device                   |
| Programming Successful.                                                                           |
|                                                                                                   |

#### Another example

| <ul> <li>The following circuit will blink</li> <li>LED #0 when enabled</li> <li>Period = 2 seconds</li> <li>Enable = Switch #0</li> <li>When Switch #0 is off,</li> </ul> | module blinking_led(clk, led, enable);<br>input clk;<br>output led;<br>input enable;<br>reg led;<br>integer count; |
|----------------------------------------------------------------------------------------------------|----------------------------------------------------------------------------------------------------|
| LED #0 is off                                                                                                    | always @(posedge clk)                                                                                              |
|                                                                                                    | begin                                                                                                    |
|                                                                                                    | if (enable==0)                                                                                                    |
|                                                                                                    | begin                                                                                                    |
|                                                                                                    | count=0;                                                                                                    |
|                                                                                                    | led=0;                                                                                                    |
| Pin Assignments                                                                                                    | end                                                                                                    |
|                                                                                                    | else                                                                                                    |
|                                                                                                    | begin                                                                                                    |
| •Clk                                                                                                    | if (count > 5000000)                                                                                               |
| - B8                                                                                                    | begin                                                                                                    |
| • Enable (S) ((0)                                                                                                    | count=0;                                                                                                    |
| •Enable (SWO)                                                                                                    | . led=~led;                                                                                                    |
| - P11                                                                                                    | end                                                                                                    |
| •LED (LDO)                                                                                                    | count = count+1;                                                                                                   |
| - M5                                                                                                    | end                                                                                                    |
|                                                                                                    | ena<br>an des a duda                                                                                               |
|                                                                                                    | enamoaule                                                                                                    |

#### **Basys Board Resources**

Basys board documentation and resources can be found at the Digilent Website. Click on <u>http://www.digilentinc.com/Products/Detail.cfm?NavPath=2,400,790&Prod=BAS</u> <u>YS2</u> to go right to these resources.

#### **Quick Links**

<u>Reference Manual</u> http://www.digilentinc.com/Data/Products/BASYS2/Basys2\_rm.pdf <u>Schematics</u> http://www.digilentinc.com/Data/Products/BASYS2/Basys2\_sch.pdf

#### Adept Programming Suite

The Adept Programming Suite is required to the Basys2 board using the USB cable. It can be downloaded by clicking <u>http://www.digilentinc.com/Products/Detail.cfm?NavPath=2,66,69&Prod=ADEPT</u>

### **Required Software**

- Xilinx ISE WebPack
  - Project Navigator (Main workspace for verilog)
  - ISIM (Simulator)PlanAhead (to assign Pins)
- iVerliog (Simulator)
- Diligent
  - configuration and print the implementation of the fpga board

# References

- Michael D. Ciletti, Advanced Digital Design with the Verilog HDL, Pearson Education, Inc.
- (Prentice Hall), 2003
- Donald E. Thomas and Philip R. Moorby, *The Verilog Hardware Description Language*,
- Kluwer Academic Publishers, 1998
- Samir Palnitkar, Verilog HDL A Guide to Digital Design and Synthesis, Prentice Hall, Inc., 4th
- Edition, 1996
- David R. Smith and Paul D. Franzon, Verilog Styles of Digital Systems, Prentice Hall, Inc.,
- 2000
- Digilent Basys 2 Board Reference Manual, Digilent, Inc., May 25, 2009
- Digilent BASYS 2 System Board Schematics, Digilent, Inc., December 12, 2008